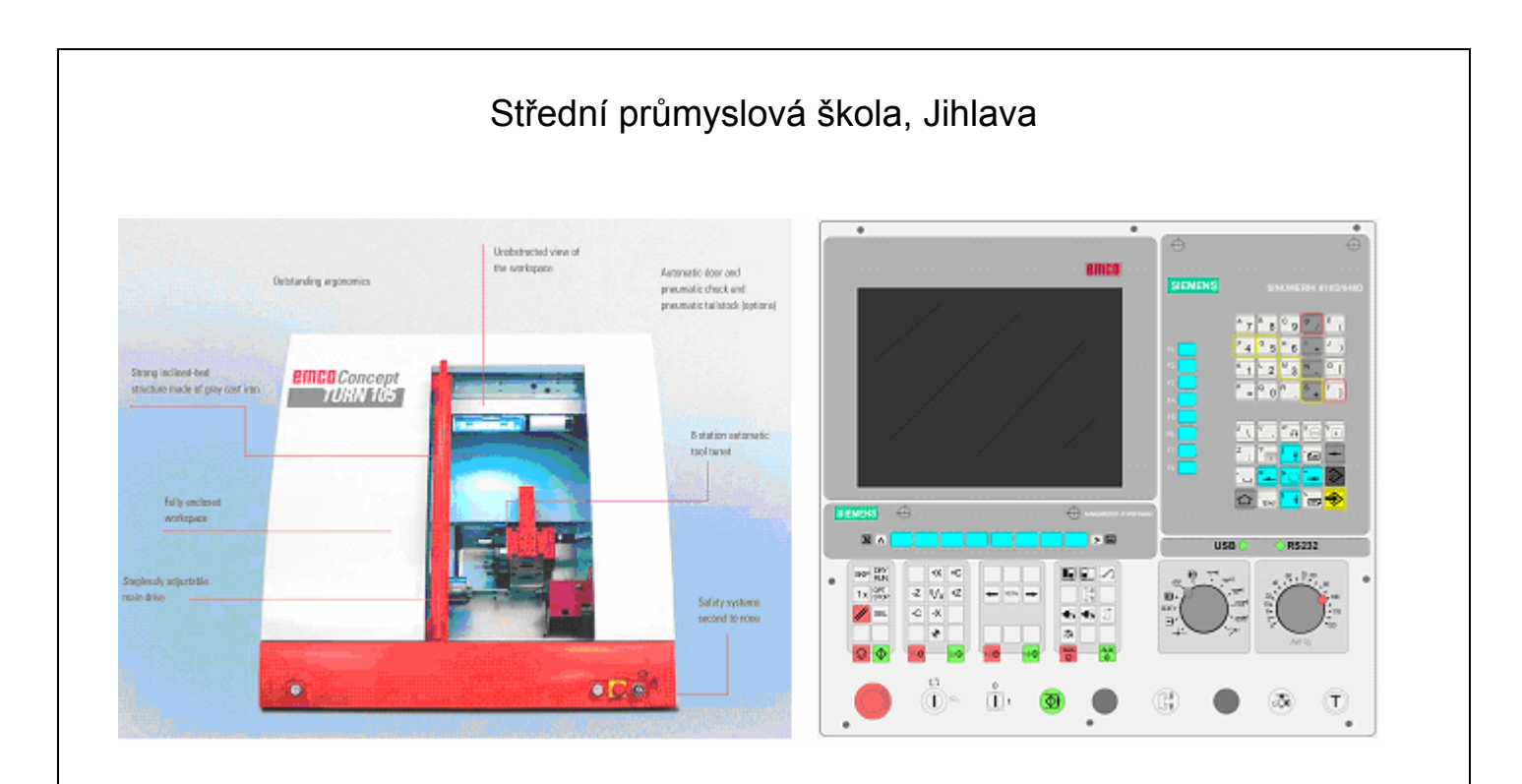

# EMCO WinNC SINUMERIK 840D soustružení

# UŽIVATELSKÁ PŘÍRUČKA

Ing. Michal Hill, učitel odborných strojírenských předmětů

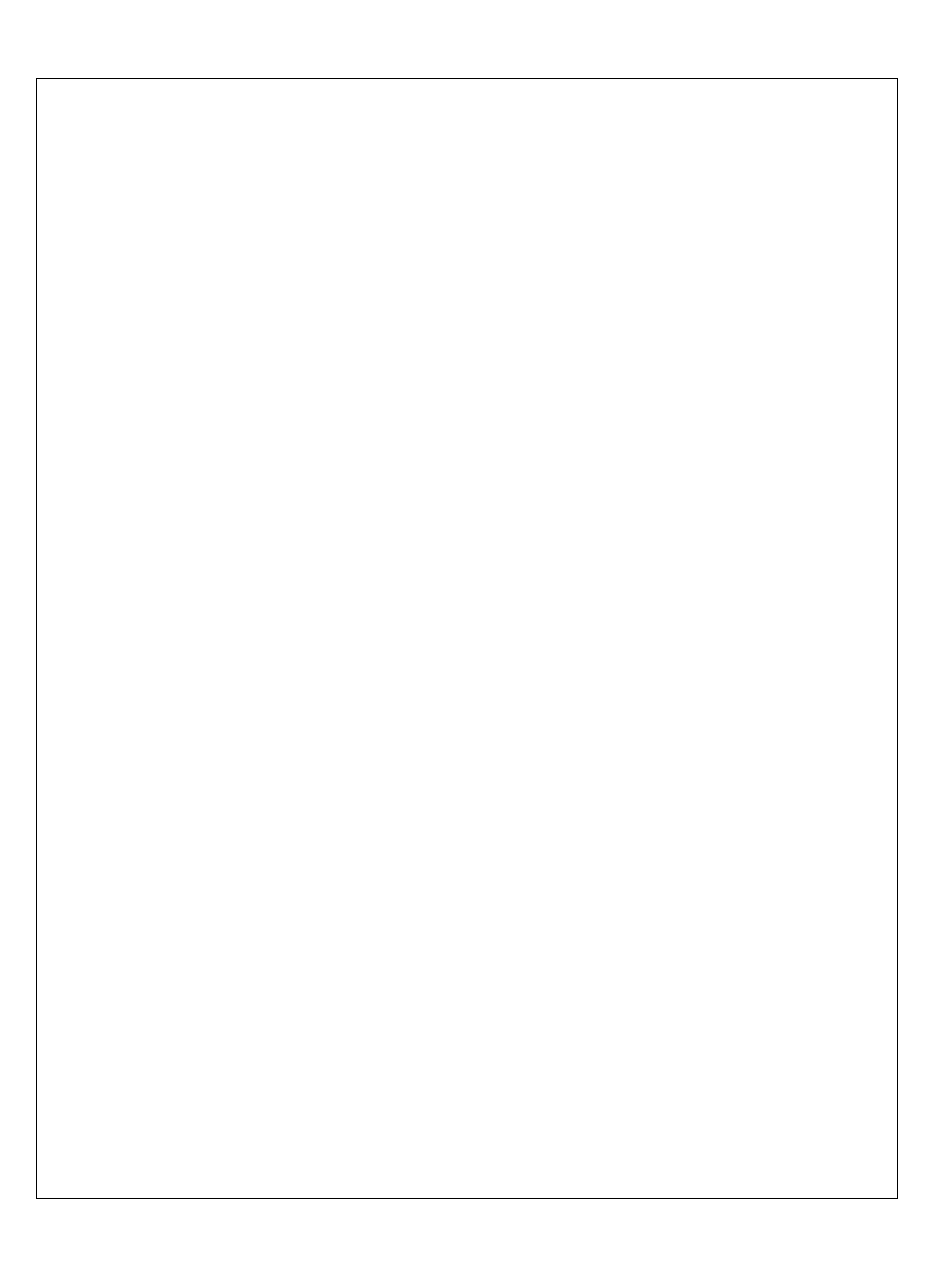

## Obsah

| 1. | . Úvod                                                                                                    | 1                                                                                                    |
|----|----------------------------------------------------------------------------------------------------|----------------------------------------------------------------------------------------------------|
| 2. | . Ovládací prvky                                                                                                    |                                                                                                    |
|    | <ul> <li>2.1. Možnosti uspořádání</li> <li>2.1.1. Stroj řízený PC s o</li> <li>2.1.2. Stroj řízený PC</li> <li>2.1.3. PC s panelem EM</li> <li>2.1.4. PC se sofrwarem V</li> </ul>                                                                                                    | 2<br>vládacím panelem EMCO                                                                                                    |
| :  | <ul> <li>2.2. Ovládací panel EMCO</li> <li>2.2.1. Obrazovka</li> <li>2.2.2. Klávesnice ovládá</li> <li>2.2.3. Klávesnice ovládá</li> <li>2.2.4. Ovládací prvky na</li> <li>2.3. PC klávesnice</li> </ul>                                                                                                    | 4<br>5<br>1í programu                                                                                                    |
| 2  | Ovládání WinNC                                                                                                    | 10                                                                                                    |
|    | <ul> <li>3.1. Spuštění a ukončení W<br/>3.1.1. Spuštění WinNC</li> <li>3.1.2. Ukončení WinNC</li> <li>3.2. Základy obsluhy progra</li> <li>3.3. Adresáře obrobků a NO</li> <li>3.3.1. Typy NC programů</li> <li>3.3.2. Uložení NC Soubo</li> <li>3.3.3. Vytvoření adresáře</li> <li>3.3.4. Vytvoření partprog</li> <li>3.3.5. Vytvoření Subprog</li> <li>3.3.6. Editace NC progra</li> <li>3.3.7. Práce se soubory 3</li> <li>3.4. Export a import NC so</li> <li>3.4.1. Export</li></ul> | inNC.       12         12       12         12       12         12       12         12       12         12       12         12       12         12       12         12       12         12       12         12       12         12       12         12       12         12       12         12       12         12       12         12       12         12       12         12       13         13       13         14       13         13       13         14       13         15       14         16       16         18       19         19       19 |
|    | 3.5. Simulace programu                                                                                                    |                                                                                                    |
| 4. | . <b>Ovládání stroje</b><br>4.1. Pracovní režimy stroje                                                                                                    |                                                                                                    |
| 5. | Nástrojová data                                                                                                    |                                                                                                    |
|    | 5.1. Korekce nástroje                                                                                                    |                                                                                                    |
| ÷  | 5.∠. Polomer spicky nastroj                                                                                                    | 321                                                                                                    |

| 5. | 3.   | Polo | oha ostří                               | 27 |
|----|------|------|-----------------------------------------|----|
| 5. | 4.   | Zad  | lání nástrojových dat                   |    |
|    | 5.4. | 1.   | Parametry                               |    |
|    | 5.4. | 2.   |                                         |    |
|    | 5.4. | 3.   | Zavedeni nového nástroje s korekcemi    | 31 |
| 6. | Běh  | pro  | gramu                                   |    |
| 6. | 1.   | Pod  | lmínky pro spuštění programu            |    |
| 6. | 2.   | Vol  | oa partprogramu k obrobení              |    |
|    | 6.2. | 1.   | Uvolnění partprogramu(adresáře obrobku) |    |
|    | 6.2. | 2.   | Navolení partprogramu pro spuštění      |    |
| 6. | 3.   | Spu  | ištění programu, zastavení programu     |    |
|    | 6.3. | 1.   | Spuštění programu                       |    |
|    | 6.3. | 2.   | Zastavení (přerušení) běhu programu     |    |
|    | 6.3. | 3.   | Zrušení běhu programu                   |    |
|    | 6.3. | 4.   | Ovlivneni prubenu programu              |    |
| 7. | Pro  | gran | nování                                  |    |
| 7. | 1.   | Pře  | hled přípravných funkcí G               |    |
| 7. | 2.   | Pře  | hled pomocných funkcí M                 |    |
| 7. | 3.   | Zkra | atky příkazů                            | 40 |
| 7. | 4.   | Sou  | ıřadnice, nulové body                   | 42 |
| 7. | 5.   | Kor  | ekce poloměru nástroje                  | 44 |
| 7. | 6.   | Pos  | uvy, otáčky, pracovní prostor           | 45 |
| 7. | 7.   | Pra  | covní pohyby                            | 47 |
| 7. | 8.   | Pro  | gramování kontury                       | 51 |
|    | 7.8. | 1.   | Tvorba volné kontury                    | 51 |
|    | 7.8. | 2.   | Přímá tvorba kontury                    | 55 |
| 7. | 9.   | Cyk  | ly                                      | 56 |
| 0  | י חנ |      |                                         | ~7 |
| 0. | ענ   | view | l                                       |    |

# 1. Úvod

V této příručce je popsáno ovládání řídicího systému Sinumerik 840D- Turn pro soustruhy. Základním cílem této příručky je seznámení se základy ovládání řídicího systému.

Popis funkcí předpokládá použití stroje CONCEPT TURN 105 od firmy EMCO-Maier a řídicího sofrwaru WinNC a ovládacího panelu EMCO. Proto zde budou popisovány především ty funkce, které lze provozovat na tomto zařízení.

# 2. Ovládací prvky

## 2.1. Možnosti uspořádání

V závislosti na použitém zařízení můžeme WinNC provozovat třemi základními způsoby:

## 2.1.1. Stroj řízený PC s ovládacím panelem EMCO

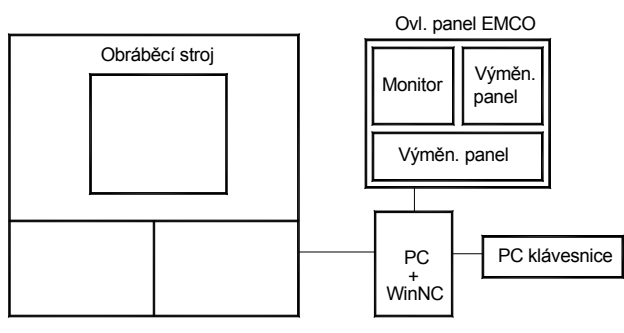

Obráběcí stroj je řízen počítačem PC se

speciálním ovládacím panelem EMCO. Digitizér je osazen výměnnými panely(klávesnicemi), což umožňuje změnu řídicího softwaru stroje (SINUMERIK,HAIDENHAIN,....). Klávesnice ovládacího panelu je aktivní po spuštění WinNC na PC. PC klávesnice slouží pro základní ovládání počítače i pro ovládání WinNC a stroje. Tento způsob uspořádání je nejoptimálnější.

## 2.1.2. Stroj řízený PC

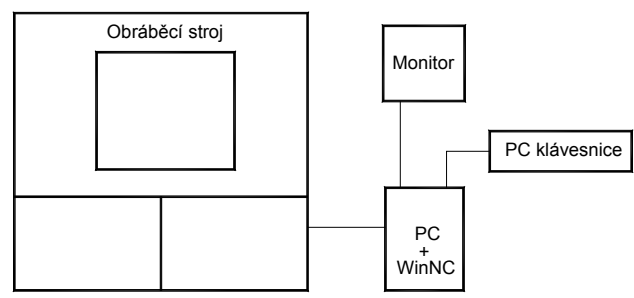

Obráběcí stroj je řízen počítačem PC s klasickou

klávesnicí. Protože není k dispozici ovládací panel, některá tlačítka klávesnice mají po spuštění WinNC přiřazeny speciální funkce pro ovládání programu SINUMERIK a ovládání stroje.

## 2.1.3. PC s panelem EMCO bez stroje – externí výukové pracoviště

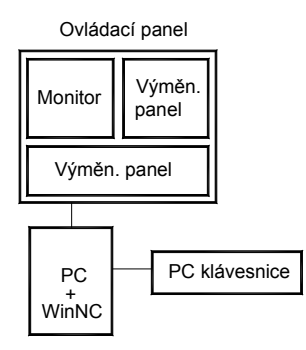

Toto uspořádání je plnohodnotné s 2.1.1., není ale spojeno přímo s obráběcím strojem. Zde vytvořené programy je možno přenést na obráběcí stroj. Panel EMCO je shodný s panelem u stroje.

## 2.1.4. PC se sofrwarem WinNC

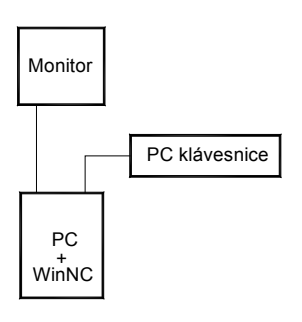

Uspořádání bez obráběcího stroje složí pro výuku tvorby NC programů prostřednictvím WinNC na samostatném (externím) PC. některá tlačítka klávesnice mají po spuštění WinNC přiřazeny speciální funkce pro ovládání programu SINUMERIK a ovládání stroje. Zde vytvořené programy je možno přenést na obráběcí stroj. Při instalaci WinNC je nutno použít variantu pro externí PC, varianta určená pro řízení stroje nejde spustit na externím PC, protože vyžaduje komunikaci se strojem.

## 2.2. Ovládací panel EMCO

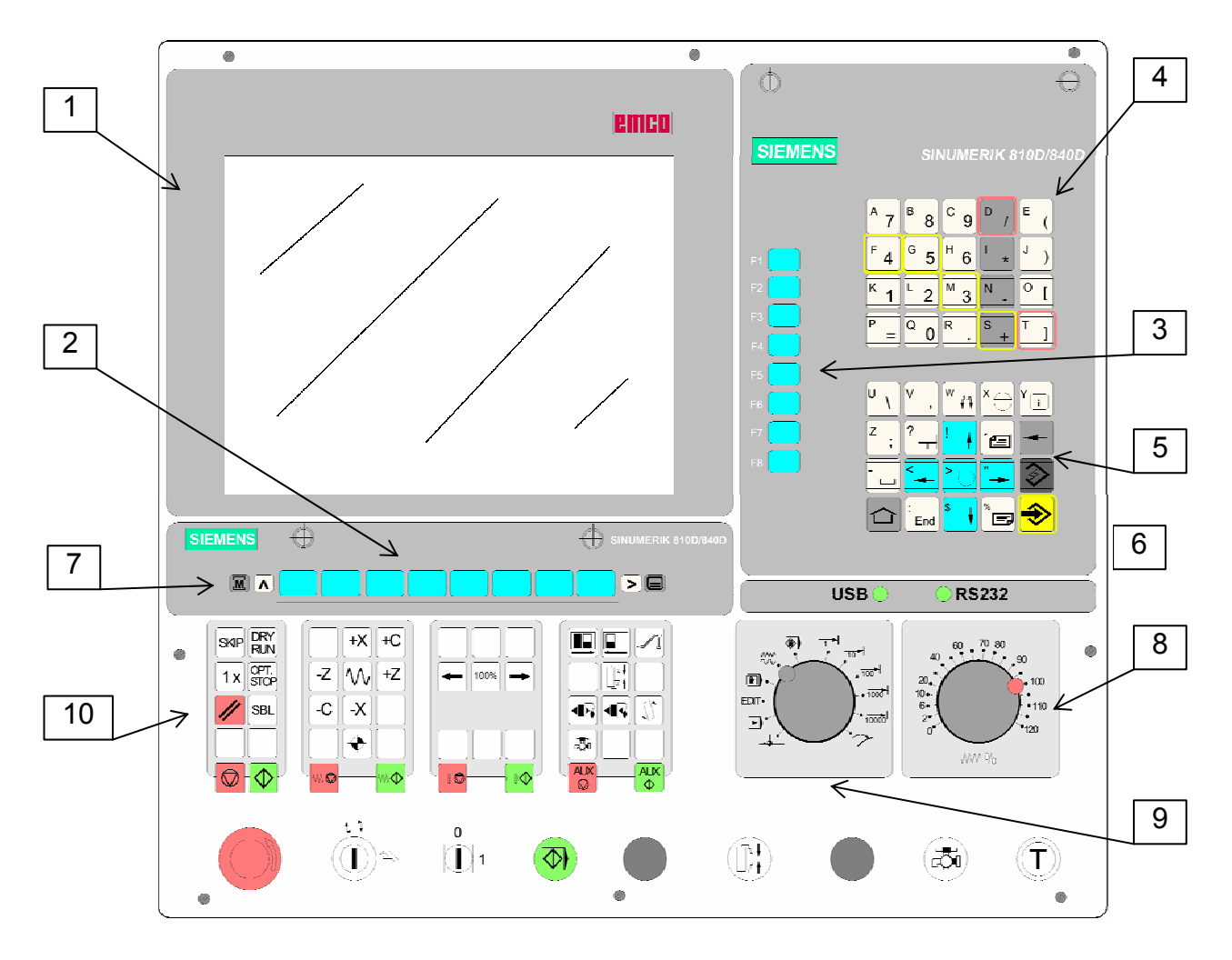

Legenda:

- 1 obrazovka
- 2 vodorovná funkční tlačítka F1-F8
- 3 svislá funkční tlačítka F1-F8
- 4 7 klávesnice ovládání programu
- 8 korekční přepínač posuvů
- 9 přepínač pracovních režimů
- 10 klávesnice ovládání stroje

#### 2.2.1. Obrazovka

Následující obrázek ukazuje vzhled obrazovky v režimu "Machine"(stroj) s načteným NC programem POKUS.MPF.

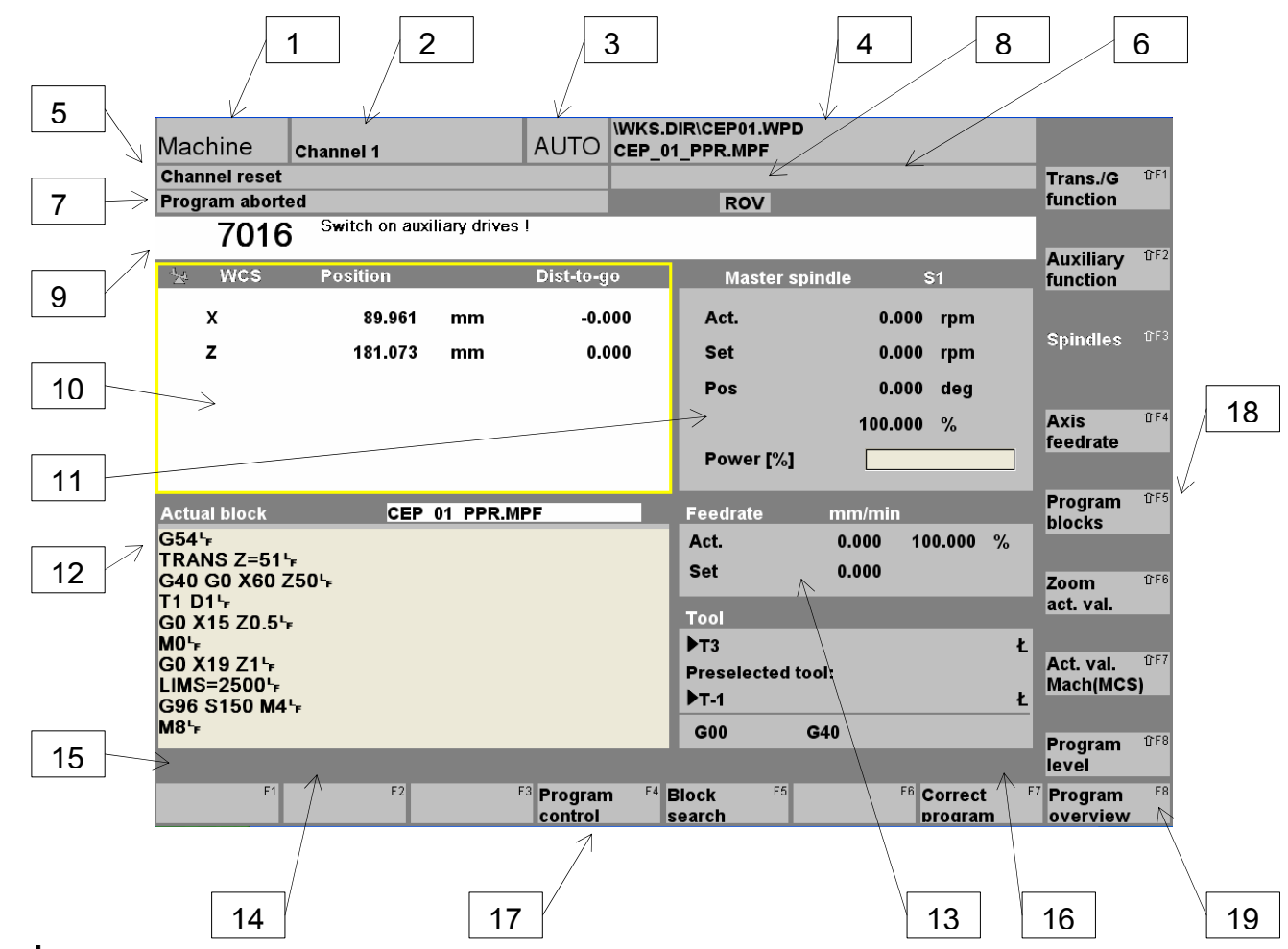

#### Popis:

- 1 Ukazatel aktivní provozní oblasti
- 2 Ukazatel aktivního kanálu
- 3 Pracovní režim(AUTO) a podpracovní režim, je li aktivní (REF, INC, ...)
- 4 Cesta a název navoleného NCprogramu
- 5 Stav kanálu
- 6 Provozní hlášení kanálu
- 7 Stav programu
- 8 Ukazatel stavu kanálu (SKIP, DRY, SBL, ...)
- 9 Řádek alarmů a chybových hlášení
- 10 Okno souřadnic nástroje (WCS,MCS)
- 11 Okno otáček vřetena (okno je žlutě lemováno=je aktivní)
- 12 Prováděný NC program
- 13 Okno posuvů
- 14 Řádek pokynů pro obsluhu
- 15 Pozice pro symbol 🕟 tlačítko pro návrat do vyššího menu
- 16 Pozice pro symbol "i" tlačítko pro vyvolání informace
- 17 Vodorovná funkční tlačítka
- 18 Svislá funkční tlačítka
- 19 Pozice pro symbol 📀 zobrazení dalších vodorovných tlačítek

## 2.2.2. Klávesnice ovládání programu

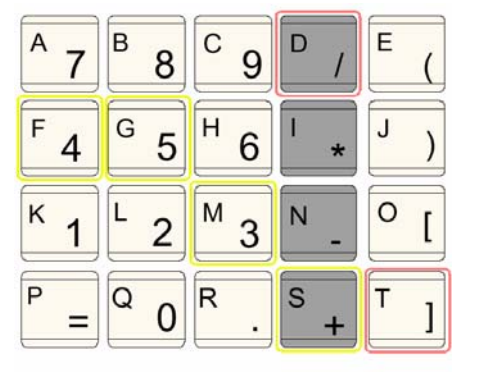

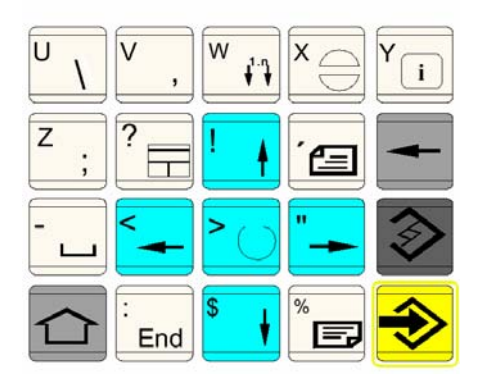

#### Shift

Přepíná na druhou funkci(na tlačítku vlevo nahoře) s následujícími možnostmi:

- 1 x stlačit Shift-pouze pro jedno stlačení platí druhá funkce tlačítek
- 2 x stlačit Shift-pro všechna stlačení platí druhá funkce tlačítek
- 3 x stlačit Shift-pro jedno stlačení platí první funkce, dále druhá funkce tlačítek
- 4 x stlačit Shift-odvolání 2x nebo3x Shift

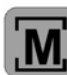

Přímý skok do provozní oblasti "Stroj"

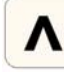

Návrat do vyššího menu

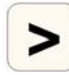

Zobrazení dalších vodorovných funkčních tlačítek vpravo

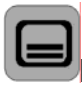

Přepínání mezi provozními oblastmi (Machine, Program,…)

×⊖

Odhlášení alarmu

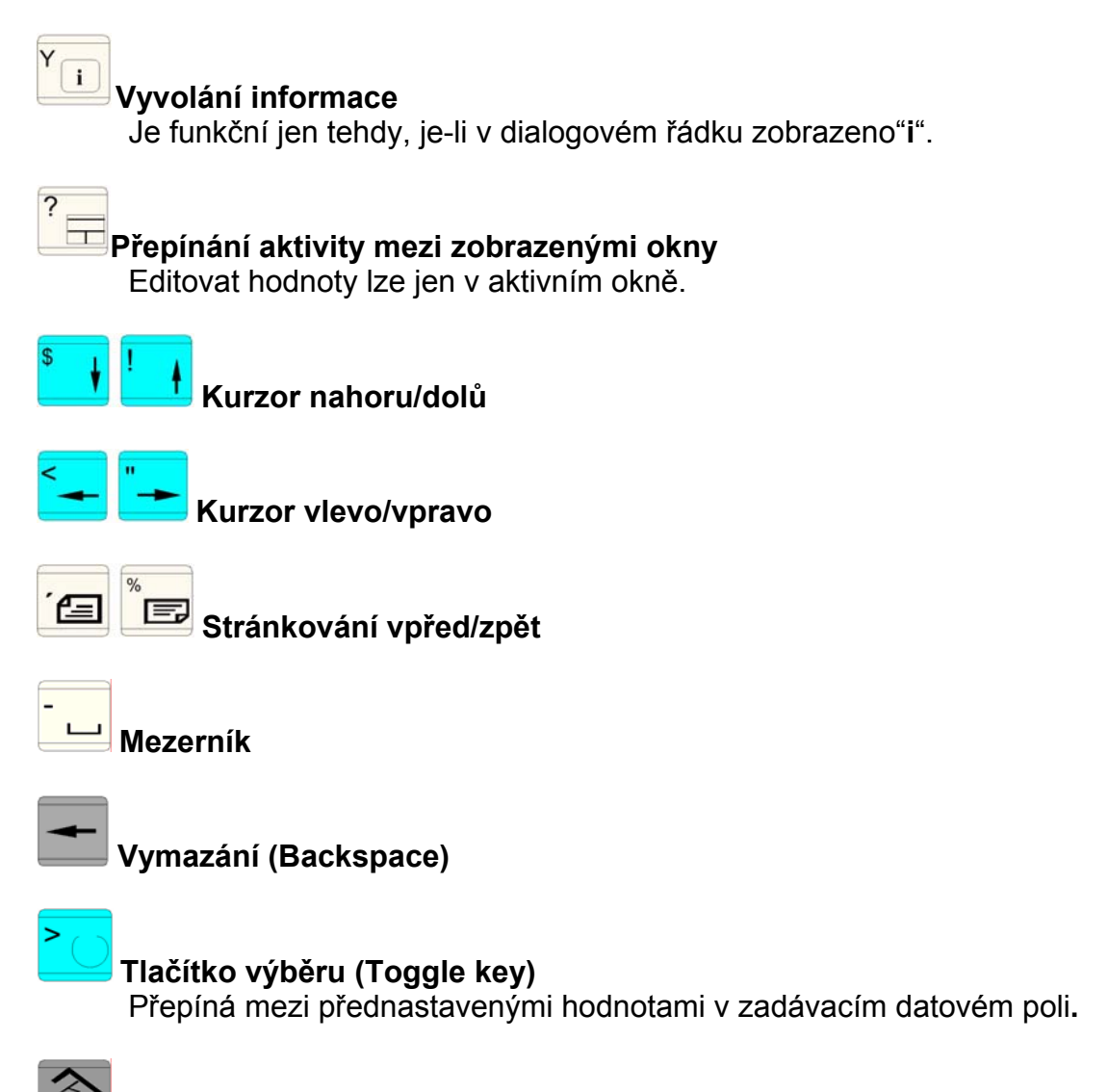

 $\Rightarrow$ 

Editační tlačítko / Zpět (Undo) Editované hodnoty se neuloží a opustí se zadávací pole/ukončení řádku NC programu.

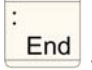

End Skok na konec řádku (konec listu)

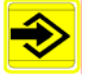

Zadávací tlačítko (ENTER)

Převzetí editované hodnoty. Adresář otevřít/zavřít. Data otevřít.

#### 2.2.3. Klávesnice ovládání stroje

V závislosti na použitém stroji a příslušenství nemusí být všechny funkce aktivní.

#### SKIP

Věty NC programu pod lomítkem se neprovedou.

## DRY RUN

SKIP

Zkušební běh programů zrychleným posuvem bez otáček vřetene.

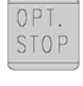

RUN

OPT STOP

Při M01 se provede stop programu.

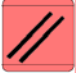

## RESET

Vrátí program na začátek. Vymaže chybová hlášení. Zastaví běh vřetena při režimu MDA.

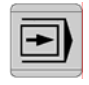

## průběh programu "věta po větě"

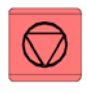

stop programu

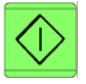

start programu

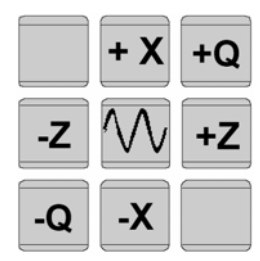

ruční pohyb os

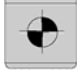

najetí referenčního bodu ve všech osách

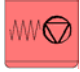

stop posuvu

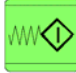

start posuvu

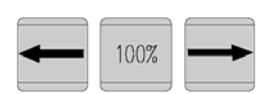

korekce otáček vřetene

 stop vřetene
 start vřetene start vřetene v pracovním režimu AUT a JOG1..1000:

smysl otáčení vpravo: tlačítko krátce zmáčknout smysl otáčení vlevo: tlačítko zmáčknout min. 1 sec.

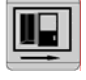

dveře otevřít U Turn 105 není funkční.

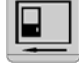

dveře zavřít U Turn 105 není funkční.

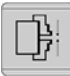

upínací zařízení upnout/uvolnit

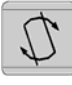

otočení nástrojové hlavy

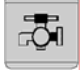

chladící kapalina zapnout/vypnout

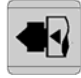

**pinola vpřed** U Turn 105 není funkční.

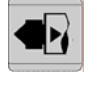

**pinola zpět** U Turn 105 není funkční.

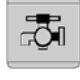

chlazení start/stop

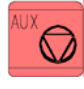

## AUX OFF

Pomocné pohony vypnout.

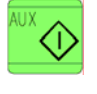

#### AUX ON

Pomocné pohony zapnout.

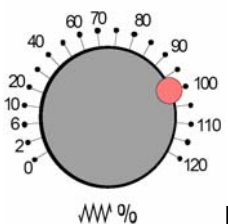

Korekční přepínač posuvů

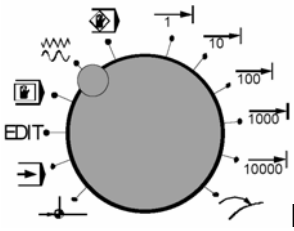

**Přepínač prac. režimů** Detailní popis viz. kap.4-Ovládání stroje.

## 2.2.4. Ovládací prvky na stroji

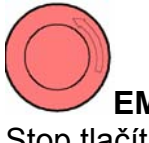

**EMERGENCY OFF** Stop tlačítko v nebezpečí. Odblokování tlačítka pootočením.

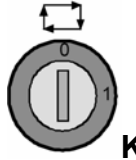

Klíčový přepínač režimu stroje automat/ruční

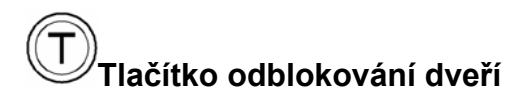

#### 2.3. PC klávesnice

PC klávesnicí můžeme nahradit ovládací panel EMCO. Některým tlačítkům jsou proto přiřazeny speciální funkce pro ovládání programu WinNC a řízení stroje podle následujícího obrázku. Některé další funkce tlačítek jsou přes tlačítka SHIFT, CTRL, nebo ALT (příklad pod obrázkem klávesnice).

Funkce stroje v numerické klávesnici jsou aktivní jen v tom případě, když není aktivní NUMLock.

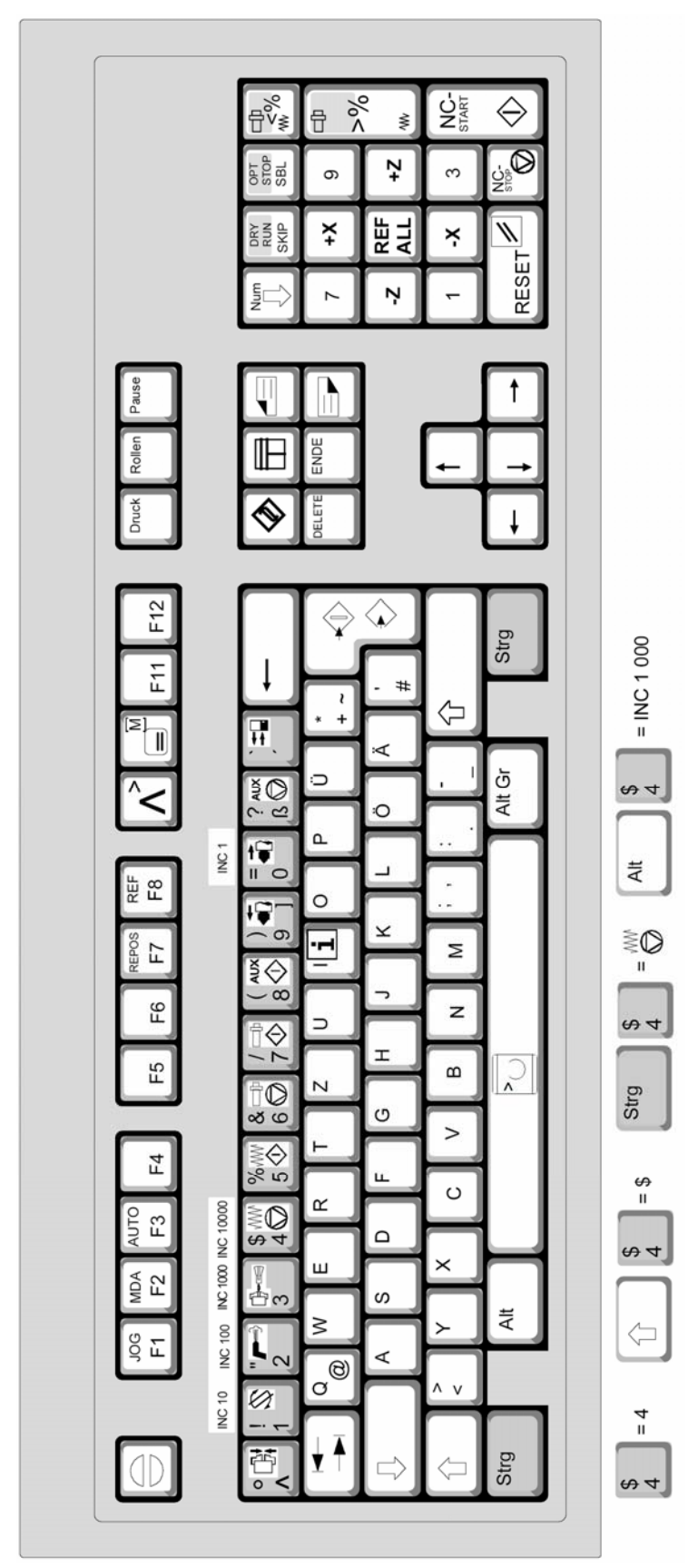

PC klávesnice

## 3. Ovládání WinNC

V této kapitole je popsáno ovládání software EMCO WinNC SINUMERIK 810 D / 840 D se zaměřením na soustružení.S pomocí EMCO WinNC mohou být řízeny soustruhy série EMCO PC TURN a CONCEPT Turn přímo počítačem PC.

## 3.1. Spuštění a ukončení WinNC

#### 3.1.1. Spuštění WinNC

a) Ikonou na ploše

b)Start/Programy/EMCO/WinNC-Launch WinNC

Poznámka: jestliže je počítač k řízení stroje napájen samostatně, je třeba před spuštěním WinNC zapnout hlavní vypínač stroje, aby bylazajištěna komunikace se strojem.

## 3.1.2. Ukončení WinNC

- a) křížkem v pravém horním rohu okna na obrazovce
- b) současným stiskem kláves 🖾 + 🖊 na panelu EMCO

Poznámka: u počítače, kterým je řízen stroj, je nejdříve třeba vypnout pomocné pohony stroje tlačítkem AUX OFF.

## 3.2. Základy obsluhy programu

Program můžeme ovládat klávesnicí na ovládacím panelu EMCO (popis tlačítek v kap. 2.2.2), nebo PC klávesnicí. Ovládání je umožněno oběma klávesnicemi. Přiřazení speciálních funkcí tlačítek na PC klávesnici je popsáno v kap. 2.3.

Po spuštění programu je nastavena provozní oblast "Machine" (indikováno v levém horním rohu obrazovky).

Pro přepínání mezi oblastmi slouží tlačítko . Po jeho stisknití se na vodorovné liště tlačítek zobrazí 5 základních provozních oblastí obsluhy stroje:

| Machine (stroj)       | průběh programu součásti, ruční řízení stroje |
|-----------------------|-----------------------------------------------|
| Parameter (parametry) | editace dat pro programy , a správa nástrojů  |
| Program               | tvorba a editace NC programů                  |
| Services (služby)     | import a export NC programů                   |
| Diagnosis (diagnóza)  | ukazatele alarmu a servisu                    |

Provozní oblast, ve které chceme pracovat, volíme příslušnými tlačítky F1...F5.

Zvolíme-li některou z oblastí, např. "Program", opakovaným stiskem tlačítka přepínáme stále mezi oblastmi "Machine" a "Program", přičemž zjistíme, že u obou oblastí se mění funkční tlačítka mezi základním významem(společný pro všechny oblasti) a významem specifickým pro danou oblast.

Z PC klávesnice jsou svislá funkční tlačítka přístupná přes SHIFT.

## 3.3. Adresáře obrobků a NC programy

### 3.3.1. Typy NC programů (souborů) a adresářů

#### • Part program (\*.MPF)

Hlavní NC program pro obrobení součásti.

#### • Subprogram (\*.SPF)

Podprogram- opakovatelný NC program(cyklus), který můžeme zavolat z hlavního NC programu.

#### • Workpiece (\*.WPD)

Adresář obrobku, ve kterém jsou uloženy programy(\*.MPF) a podprogramy(\*.SPF) nebo jiná data.

Vytváří se automaticky v adresáři obrobků- WKS.DIR.

#### • Partprograms(MPF.DIR)

Implicitní adresář pro samostatné partprogramy, které nesdružujeme do adresáře obrobků.

#### • Subprograms(SPF.DIR)

Implicitní adresář pro samostatné subprogramy, které nesdružujeme do adresáře obrobků.

#### 3.3.2. Uložení NC Souboru

Po vytvoření se adresáře součástí \*.WPD a soubory \*.MPF a \*.SPF ukládají automaticky podle následujícího schematu. V následujícím příkladu si ukážeme, jak vytvořit adresář obrobku CEP.WPD a v něm partprogram CEP\_1.MPF a subprogram CEP\_1\_TVAR.SPF.

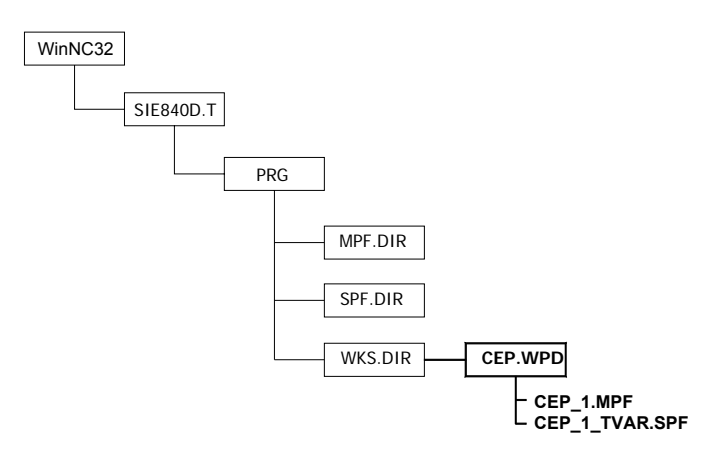

#### 3.3.3. Vytvoření adresáře

Na příkladu vysvětlíme založení adresáře a v něm vytvoříme jeden program a jeden podprogram.

- Po spuštění WinNC se nacházíme v režimu "Maschine"(stroj).
- Klávesou en klavesou klavesou klave

• Založíme nový adresář obrobku s názvem CEP.WPD

| • Program F <sup>3</sup> | <b>přepnutí do oblasti program</b><br>Přepnutí do oblasti(okna) Workpieces(obrobky). Zde jsou zobrazeny<br>dostupné adresáře součástí. |
|--------------------------|----------------------------------------------------------------------------------------------------|
| ● NEW <sup>①F1</sup>     | <b>nový soubor</b><br>Založení nového adresáře. Do červeného zadávacího pole napíšeme název<br>adresáře: TEST.                         |
| • OK <sup>°F8</sup>      | potvrzení<br>Potvrdíme zadání                                                                                                    |
| nebo                     |                                                                                                    |

 Abort <sup><sup>1</sup>F7</sup> opuštění bez uložení Opustíme zadání bez uložení zápisu dat.

#### 3.3.4. Vytvoření partprogramu(programu součásti)

Partprogram je NC program obsahující sled příkazů pro obrobení součásti.

• V adresáři CEP.WPD založíme nový soubor pro obrobení součástky s názvem **CEP\_1.MPF.** Šipkami umístíme podbarvení na nově vytvořený adresář.

- 🗢 nebo Enter otevření adresáře
- NEW <sup>°F1</sup> vytvoření nového souboru
- Přemístíme kurzor na pole "Type:" a klávesou 
   přepneme typ souboru na MPF
- Přepneme na pole "Program name:" a zapíšeme zde název: CEP\_1
- OK <sup>°F8</sup> potvrzení zadání

Nyní máme založen nový soubor CEP\_1.MPF otevřený k zápisu. Zkusíme si napsat program pro hrubování součásti z tyče průměru 18mm. V tomto programu je použit cyklus hrubování CYCLE95. Jeho parametry budou vysvětleny později. Obrys součásti vytvoříme dále jako samostatný podprogram se jménem CEP\_1\_TVAR. (Zapisujeme pouze tučný text.)

Program:

| posun nul. bodu na čelo obrobku                |
|------------------------------------------------|
| zrušení korekcí rychloposuv do výměny nástroje |
| výměna nástroje                                |
| rychloposuv před čelo obrobku                  |
| zarovnání čela obrobku                         |
| omezení otáček                                 |
| konstantní řezná rychlost, otáčky doleva       |
| zapnutí chlazení                               |
| zarovnání čela                                 |
|                                                |

| G0 X18 Z1<br>CYCLE95("CEP_1_TVAR<br>G0 X60 Z50<br>T5 D1<br>LIMS=3600 | odskok<br><b>X ",0.8,0.1,0.5,0,0.1,0.08,0.03,1,0.1,3,0.5)</b> cyklus hrubování<br>odjezd do výměny nástroje<br>výměna nástroje<br>omezení otáček |
|----------------------------------------------------------------------|----------------------------------------------------------------------------------------------------|
| S200 M4                                                              | rez. rychlost, otacky doleva                                                                                                    |
| GU X19 ZU<br>G1 X-0 8 E0 03                                          | najeti k celu<br>zarovnání čela                                                                                                    |
| G0 X18 Z2                                                            | odskok                                                                                                    |
| CYCLE95("CEP 1 TVAR                                                  | <b>k ".0.8.0.0.0.0.03.0.08.0.03.5.0.0.0.5)1</b> cyklus dokončení                                                                                 |
| G0 X60 Z50                                                           | odjezd na výměnu nástroje                                                                                                    |
| T3 D1                                                                | výměna nástroje                                                                                                    |
| G97                                                                  | zruš. konst. řez. rychlosti                                                                                                    |
| G95 S1000                                                            | posuv v mm/ot, otáčky vřetena                                                                                                    |
| G0 X19 Z-14                                                          | nájezd k upíchnutí                                                                                                    |
| G1 X-1 F0.05                                                         | upíchnutí součásti                                                                                                    |
| G0 X19                                                               | odskok                                                                                                    |
| X60 Z50                                                              | odjezd do výměny                                                                                                    |
| M30                                                                  | konec programu                                                                                                    |
| • Close <sup>° F8</sup>                                              | ukončíme zápis programu s uložením a návratem do adresáře<br>CEP.WPD.                                                                            |

#### 3.3.5. Vytvoření Subprogramu(podprogramu)

Stejným postupem vytvoříme podprogram pro obrys součásti. Nacházíme se v adresáři CEP.WPD, proto můžeme rovnou klávesou NEW založit nový soubor typu (SPF) s názvem CEP\_1\_TVAR (název musí přesně odpovídat zápisu v cyklu 95). Obrys součásti je popsán jako konturování nástrojem. Protože se jedná o cyklus, musí být na konci M17.

Podprogram:

G01 X6 Z0 X10 Z-2 X10 Z-10 RND=1 zaoblení rohu R1 X14 Z-10 RND=0.5 zaoblení rohu R0.5 Z-17 X18 M17

#### 3.3.6. Editace NC programu

Jedná se především o manipulaci s určitou částí programu. Požadovanou část textu označíme jako tzv. blok, který můžeme najednou smazat, přemístit apod. K editaci NC programu můžeme použít funkční tlačítka. Tlačítka F3, F5 a F7 jsou dostupná až po označení bloku tlačítkem F2.

| • Overwr./Paste <sup>①F1</sup> | <b>přepsat/vložit</b><br>Přepínání mezi přepsáním a vložením textu.                                                                                                    |
|--------------------------------|----------------------------------------------------------------------------------------------------|
| • Mark block <sup>°F2</sup>    | <b>označit blok</b><br>Umístíme kurzor na začátek bloku. Stiskneme tlačítko Mark block.<br>Posuneme kurzor na konec bloku. Opětovným stiskem tlačítka<br>opustíme mód označování. |
| • Copy block <sup>°F3</sup>    | <b>kopírovat blok</b><br>Blok se zkopíruje do schránky.                                                                                                    |
| • Insert block <sup>°F4</sup>  | <b>vložit blok</b><br>Blok se vloží na aktuální pozici kurzoru.                                                                                                    |
| • Delete block <sup>°F5</sup>  | <b>vymazat blok</b><br>Vymaže se předem označený blok.                                                                                                    |
| • Renumber <sup>°°F6</sup>     | <b>přečíslovat programové věty (řádky) programu</b><br>Je vhodné po vymazání části programu, aby šla čísla vět za sebou.                                                          |
| • Abort <sup>°F7</sup>         | <b>opustit</b><br>Opustit editor bez uložení změn.                                                                                                    |
| • Close <sup>°F8</sup>         | <b>zavřít</b><br>Následuje uložení změn a návrat do nadřazeného adresáře.                                                                                                    |

#### 3.3.7. Práce se soubory a adresáři

Soubory můžeme vymazat, kopírovat, přejmenovat a přemisťovat mezi adresáři. Adresáře můžeme pouze přejmenovat a vymazat. Jestliže chceme provést program na stroji, musí být zpřístupněn (označen křížkem). Přístup přepínáme tlačítkem "**Alter enable".** K práci se soubory slouží následující funkce:

- NEW
   <sup>°F1</sup> založit nový soubor nebo adresář
   Popsáno v kapitole 3.3.4.
- Copy
   <sup>1</sup>F2 kopírovat soubor Kopírujeme označený(podbarvený) soubor.
  - Paste <sup>°F3</sup> vložit soubor

Přemístíme se do adresáře, kam chceme zkopírovaný soubor přemístit. Po stisku "Paste" můžeme změnit jméno(Name) a typ souboru. Potvrdíme "OK", nebo zrušíme akci "Abort".

| • | Delete <sup>î F4</sup>          | <b>vymazat soubor nebo adresář</b><br>Vymažeme označený soubor. Dotaz na vymazání potvrdíme "OK"<br>nebo zrušíme akci "Abort".                               |
|---|---------------------------------|----------------------------------------------------------------------------------------------------|
| • | Rename <sup>îr F5</sup>         | ] <b>přejmenovat soubor</b><br>Můžeme napsat nový název souboru v políčku "Program name:" , také<br>změnit typ souboru v políčku "Type:" klávesou <b>č</b> . |
| • | Alter enable <sup>°F6</sup>     | <b>přepínač přístupu k souboru</b><br>Je-li ve sloupci "Enable" u souboru (adresáře) "X", je soubor (adresář)<br>uvolněn k obrábění.                         |
| • | Workp. Selection <sup>①F7</sup> | <b>výběr programu</b><br>Vybere- navolí program, který se bude na stroji provádět.                                                                           |
| • | Workp. Selection <sup>°F7</sup> | <b>výběr adresáře součásti</b><br>Vybere- navolí adresář, který se bude na stroji provádět.                                                                  |

## **3.4. Export a import NC souboru**

Jak již víme, vytvořené partprogramy a subprogramy se automaticky ukládají do určených adresářů. Jak ale programy prostřednictvím WinNC přenést jinam, např. na disketu a zpět? Tento úkol řeší oblast "Services".

Klávesou 🔲 zpřístupníme tlačítko "Services" a stiskneme. Otevře se následující okno.

| Services Channel 1                                 | JOG      | \WKS.DIR\CEP.WPD<br>CEP_1.MPF |       |          |     |
|----------------------------------------------------|----------|-------------------------------|-------|----------|-----|
| Channel reset                                      |          |                               |       |          | ዮF1 |
| Program aborted                                    |          | ROV                           |       |          |     |
|                                                    |          |                               |       |          |     |
|                                                    |          |                               |       | Start    | 仓F2 |
| Output data :                                      | _        |                               |       |          |     |
| Name                                               |          |                               |       |          |     |
|                                                    |          |                               |       | Stop     | ዮF3 |
| Data<br>Workpieces                                 |          |                               |       |          |     |
| Part programs                                      |          |                               |       |          |     |
| Subprograms                                        |          |                               |       | RS 232 C | 仓F4 |
| User cycles                                        |          |                               |       | user     |     |
| Standard cycles                                    |          |                               |       |          |     |
|                                                    |          |                               |       | Printer  | ዮF5 |
|                                                    |          |                               |       |          |     |
|                                                    |          |                               |       |          |     |
|                                                    |          |                               |       | RS 232 C | 압F6 |
|                                                    |          |                               |       | PG / PC  |     |
|                                                    |          |                               |       |          |     |
|                                                    |          |                               |       | Drive    | ₫F7 |
|                                                    |          |                               |       |          |     |
|                                                    |          |                               |       |          |     |
|                                                    |          |                               |       |          | ዮF8 |
|                                                    |          |                               |       |          |     |
| Data in <sup>F1</sup> Data out <sup>F2</sup> Clip- | F3 Error | F4 F5                         | F6 F7 | Set      | F8  |

#### 3.4.1. Export

V následujícím postupu můžeme vyzkoušet export adresáře CEP.WPD (který jsme již vytvořili) a jeho obsahu- programů CEP\_1.MPF a CEP\_1\_TVAR.SPF do souboru CEP.ARC (archivační soubor).

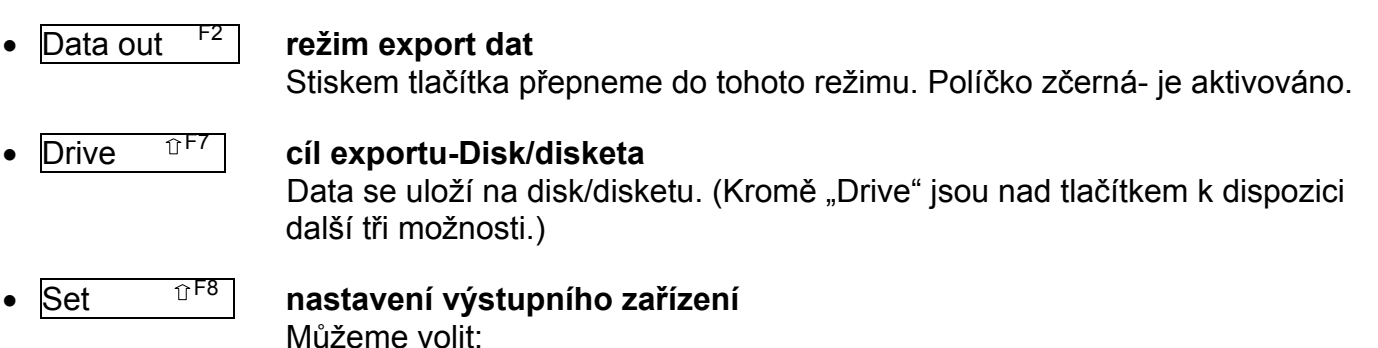

-"**Floppy**"- disketa

-"Free ditectory"- adresář na disku, jehož cestu zadáme níže:

Drive parameters

| Parameter                          | Special functions                                                                                                    |
|------------------------------------|----------------------------------------------------------------------------------------------------|
| Drives<br>Floppy<br>Free directory | <ul> <li>Overwrite with confirmation only</li> <li>Read-in: End of block only with LF</li> <li>Punched tape</li> <li>Long filenames</li> </ul> |
| E:\POKUS\                          |                                                                                                    |

(Nastavíme např. na "Floppy"-disketu)

- Save setting <sup>① F8</sup>
   uložení nastavení
   Nastavenou cestu uložíme. Toto nastavení zůstane trvale uloženo do další změny.
- Volba dat Exportovat můžeme celé adresáře, nebo jednotlivé soubory. Exportuje se vždy ta položka, na které je umístěn kurzor(je podbarvena). Nastavíme tedy kurzor v zobrazeném seznamu adresářů na požadovaný adresář (Workpieces) vstoupíme do něj a označíme požadovaný adresář (např. adresář CEP.WPD).

#### **Pohyb v adresářích** Vstup do adresářů: dvojklikem myši nebo Enter na název adresáře.

Návrat do vyššího adresáře: Back <sup>°F1</sup>

- Start <sup>1</sup><sup>F2</sup> start exportu dat Do políčka "Program name:" zapíšeme název vytvářeného souboru bez přípony(např.CEP).
- OK <sup>°F8</sup> potvrzení názvu a provedení zápisu dat Exportovaná data (celý adresář součásti CEP.WPD) jsou tímto uložena na nastaveném cílovém zařízení (disketě) jako jeden soubor s příponou \*.ARC (CEP.ARC). Při importu dat do systému WinNC je zpětně obnovena původní struktura adresářů a souborů.

#### 3.4.2. Import dat

V následujícím postupu můžeme vyzkoušet import dat z archivačního souboru CEP.ARC, který jsme v předchozím postupu uložili na disketu. Aby se data objevila v novém adresáři (např.s názvem IMPORT), musíme změnit název původního adresáře v souboru CEP.ARC. Otevřeme soubor (např.v poznámkovém bloku) a název CEP v řádku:

;\$PATH=/\_N\_WKS\_DIR/\_N\_CEP\_WPD nahradíme názvem IMPORT. ;\$PATH=/\_N\_WKS\_DIR/\_N\_IMPORT\_WPD

Tento řádek se vyskytuje v souboru 2x. Úpravu musíme provést u obou těchto řádků.

| • | Data out <sup>F1</sup> | <b>režim import dat</b><br>Stiskem tlačítka přepneme do tohoto režimu.                                                                                                    |
|---|------------------------|----------------------------------------------------------------------------------------------------|
| • | Drive <sup>⊕F7</sup>   | zdroj importu-Disk/disketa<br>Jestliže v okně automaticky naskočí obsah diskety, nemusíme provádět další<br>nastavení- "Set".                                                  |
| • | Set <sup>î F8</sup>    | <b>nastavení zdroje dat</b><br>Zde nastavíme disketu (disk), kde je umístěn soubor s příponou *.ARC.<br>V případě disku musíme napsat přesnou cestu k souboru a název souboru. |
| • | Start <sup>①F2</sup>   | <b>start importu</b><br>Nastavíme kurzor na požadovaný soubor (CEP.ARC) a stiskneme tlačítko.                                                                                  |

• OK <sup><sup>1</sup>F8</sup> provedení importu

Tímto postupem se v systému WinNC v adresáři "Workpieces" vytvořil nový adresář "IMPORT" a v něm soubory (programy) CEP\_1.MPF a CEP\_1\_TVAR.SPF.

#### 3.5. Simulace programu

Vytvořený NC program můžeme ověřit v režimu simulace, kdy na obrazovce vidíme, jak se postupně provádějí pohyby nástrojů. Můžeme tak odhalit pouze hrubé programátorské chyby v pohybech nástroje, nikoli však chybně nastavené řezné podmínky.

Pro vstup do režimu simulace je třeba nejdříve otevřít v editoru partprogram, který chceme simulovat.

Můžeme použít námi vytvořený partprogram CEP\_1.MPF. Provedeme to postupem:

Program/Workpieces/CEP.WPD/CEP\_1.MPF

Máme-li soubor otevřený v editoru, můžeme vstoupit do simulace:

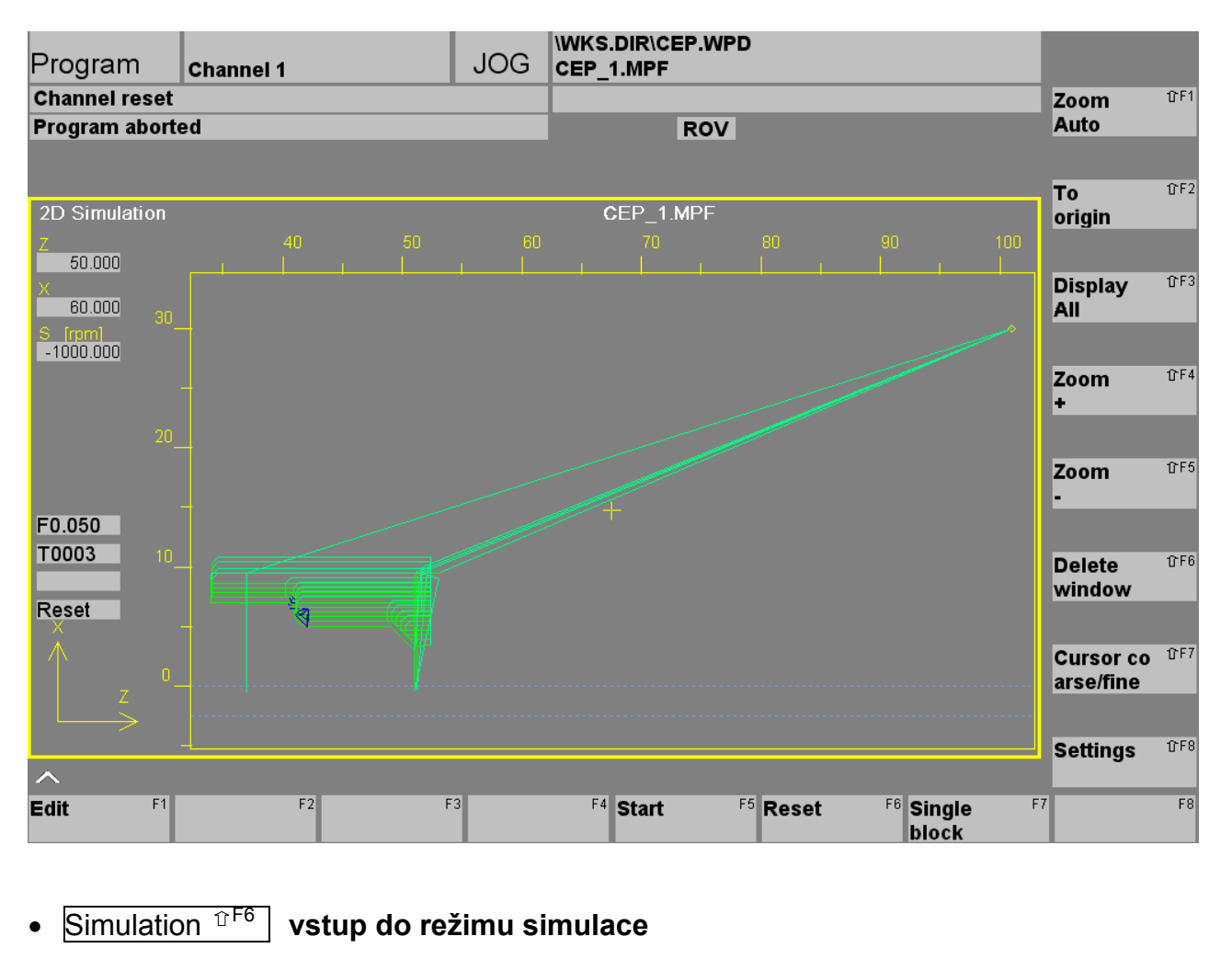

#### Start <sup>F5</sup> start simulace

Zelenou čarou se postupně vykreslí všechny pohyby nástrojů.

- Edit
   <sup>F1</sup>
   návrat do editoru partprogramu
- Reset
   <sup>F6</sup>
   stop běhu simulace
- Single block <sup>F7</sup> běh programu blok po bloku zap/vyp Zapnutí tlačítka je indikováno v pravém hor. rohu. Je li tato volba zapnuta, každý stisk tlačítka "Start programu" provede jen jeden blok. Režim lze kdykoli vypnout stejným tlačítkem a pokračovat kontinuálně.
- Zoom auto<sup>1</sup><sup>F1</sup>
   automatický zoom zap/vyp
   Během simulace se pohybuje okno s nástrojem.Zapnutí tlačítka je indikováno v pravém hor. rohu. "Zoom auto" nelze použít současně se "Zoom".
- To origin <sup>°F2</sup> návrat k původní velikosti zobrazení
- Display all <sup>1</sup> F<sup>3</sup> zobrazení všech dráh nástroje

| • Zoom + <sup>îF4</sup>        | <b>přiblížení obrazu</b><br>Klikáním na tlačítko se přibližuje obraz se středem ve žlutém křížku.<br>Křížek lze posunout šipkami klávesnice. |
|--------------------------------|----------------------------------------------------------------------------------------------------|
| • Zoom - <sup>①F5</sup>        | oddálení obrazu                                                                                                    |
| ● Delete window <sup>①F6</sup> | <b>smazání obsahu okna</b><br>Vymažou se dráhy nástrojů. Při opakování simulace se provede<br>automaticky.                                   |
| • Cursor c./f . <sup>°F7</sup> | <b>přepínač délky kroku kurzoru hrubý/jemný</b><br>Nastavení kroku pohybu žlutého křížku při nastavení středu "Zoom +".                      |
| • Settings                     | <b>nastavení parametrů simulace</b><br>Zde můžeme volit rovinu zobrazení simulace. Implicitně je X-Z.                                        |

Optimální postup simulace je nejdříve nechat proběhnout simulaci a pak podle potřeby zapnout "Zoom auto" nebo "Single block", případně přiblížit pozorované místo pomocí "Zoom +" a znovu spustit simulaci.

## 4. Ovládání stroje

## 4.1. Pracovní režimy stroje

Pracovní režimy stroje volíme pomocí přepínače:

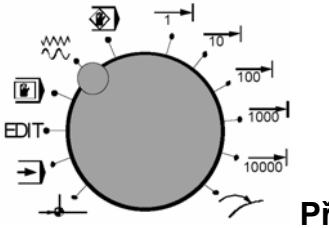

Přepínač prac. režimů

V případě, že nemáme ovládací panel EMCO, můžeme tyto pracovní režimy navolit na počítačové klávesnici pomocí funkčních tlačítek.

## Najetí na referenční bod (Ref)

Najetím suportu na referenční bod se synchronizuje řízení se strojem. Tato činnost je povinná při každém spuštění stroje. Referenční bod je v pravém horním rohu prac. prostoru stroje. Najetí provedeme takto:

Přepínač nastavíme na polohu - ( nebo Alt+F8 napočítači).

 stiskneme směrové tlačítko -X nebo +X, aby najetí na referenční bod proběhlo v příslušné ose, stejně tak provedeme pro osu Z.

• Pomocí klávesy 💽 **"Ref all**" se automaticky najedou referenční body ve všech osách (počítačová klávesnice).

**Pozor na překážky v pracovním prostoru!** (upínací zařízení, upnuté obrobky atd.).

#### →)

#### AUTOMATIC- automatický režim

Automatický průběh NC programu součásti.Zde je možno programy navolit, nastartovat, korigovat, ovlivňovat (např. věta po větě) a spouštět jejich průběh.

Podmínky pro spuštění programu součásti:

- byl najet referenční bod
- je načten NC program součásti (partprogram)
- nutné korekční hodnoty(posunutí nul. bodu, korekce nástroje) jsou zadány a zkontrolovány
- je aktivováno bezpečnostní blokování (např. ochranné dveře jsou zavřeny)
- klíčovým přepínačem je nastaven režim -AUTOMAT

Možnosti v automatickém pracovním režimu :

- korekce programu
- vyhledávání programových vět
- přepis paměti
- ovlivňování programu

Spuštění aotomatického běhu programu se provede tlačítkem 🕸.

#### EDIT Vstup do editace programu

## MDA -poloautomatický režim

V pracovním režimu MDA (Manual Data Automatic)je možno napsat NC program součásti v editoru a ihned spustit jejich průběh bez přepínání mezi režimy.Řízení provede zadané věty po stisknutí tlačítka . Režim MDA se také používá k roztočení vřetena příkazem M3(M4) a zadáním otáček S… při soustružení v ručním režimu.Pro průběh MDA-programu jsou nutné stejné podmínky jako u automatického režimu.

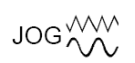

#### Ruční režim

V tomto režimu můžeme ručně ovládat a seřízovat stroj.

Nástrojem můžeme pojíždět ručně pomocí směrových tlačítek -X, +X, -Z, +Z. Postup ovládání:

- Přepínač nastavíme na polohu <sup>JOG</sup><sup>MM</sup> (nebo Alt+F1na počítači).
- Klíčový přepínač přepneme na polohu 🖵 . Při nastavení přepínače na 🖑

nebo otevřených dveřích je nutno jednou rukou držet stisknuté tlačítko, jinak

se pohyb neprovede.

- Pomocí tlačítek -X , +X , -Z , +Z se osy pohybují odpovídajícím směrem po dobu jejich stlačení.
- Rychlost posuvu nastavíme pomocí korekčníhopřepínače posuvu.
   Stiskneme

li současně tlačítko<sup>1</sup>, budou se saně pohybovat rychloposuvem.

Chceme-li v ručním režimu soustružit(např. zarovnat čelo, nebo srovnat průměr pro odměření korekcí), je potřeba roztočit vřeteno požadovanými otáčkami. Roztočení vřetena otáčkami 2000/min provedeme v režimu
 MDA, kde v editoru napíšeme větu: M4 S2000 a stiskem tlačítka se vřeteno roztočí.

#### Teach In

(پ

Zde můžeme zhotovit programy v dialogu se strojem.

## 

Nástrojem můžeme pojíždět po krocích pomocí směrových tlačítek -X , +X , -Z , +Z. Podle polohy přepínače znamená jeden stisk směr. tlačítka:

- 1 1/1000 mm
- 10 1/100 mm
- 100 1/10 mm
- 1000 1 mm
- 10000 10 mm

Rychlost provedení kroku nastavíme pomocí korekčního přepínače posuvu.

Při současném stisknutí tlačítka M pojedou saně rychloposuvem.

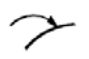

### Repos

Zpětné polohování.

Po přerušení programu v automatickém režimu (např. kvůli měření) může nástroj v režimu JOG odjet od kontury. Řízení uloží v takovém případě souřadnice místa přerušení a v okně dosažených hodnot se ukáže rozdíl odjeté dráhy v JOG jako Repos-posunutí. Přijetí nástroje automaticky zpět na místo přerušení:

- Pomocí tlačítek -X , +X , -Z , +Z najedou osy na příslušné souřadnice místa přerušení.
- Rychlost posuvu nastavujeme pomoc korekčního přepínače posuvů.
- Při současném stlačení tlačítka se budou saně pohybovat rychloposuvem.

## 5. Nástrojová data

## 5.1. Korekce nástroje

Každý nástroj upnutý v nástrojové hlavě má vzhledem k této hlavě jinou polohu špičky nástroje. Musíme proto systému zadat u jednotlivých nástrojů jejich vzdálenosti od referenčního bodu .

Základní pojmy:

#### Nulový bod nástroje

Nachází se na špičce nástroje.

 Referenční bod "N" upínače nástroje Soustruh EMCO TURN 105 má tento bod na čele nástrojové hlavy v ose upínací dutiny.

#### • Délková korekce nástroje

Vzdálenosti nulového bodu nástroje upnutého v držáku od refer. bodu N v jednotlivých osách označené jako L1-L3. Délková korekce nástroje přesune nulový bod nástroje z referenčního bodu upínače nástroje N na špičku nástroje. Tím se všechny polohové údaje vztahují ke špičce nástroje.

Následující obrázek ukazuje polohu bodu "N" a korekce L1-L3.

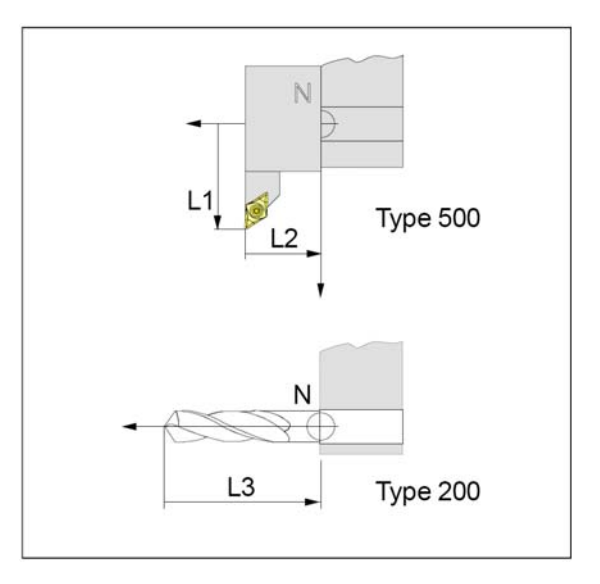

V NC programu vypadá příkaz výměny nástroje např. takto:

#### M06 T5 D1

Kde:

T..: Číslo nástroje(rozsah hodnot T 1..8)

D..: Číslo korekce nástroje (rozsah hodnot D 1..9)

Tímto příkazem se převezmou korekce D nástroje T, a nástroj se natočí do pracovní polohy.

Každé číslo nástroje T může mít přířazeno až 9 čísel korekcí D. Řídicí systém SINUMERIK 810D/840D označuje data korekcí D jako ostří. Jeden nástroj může mít několik čísel korekcí. To je výhodné např.u zapichovacího nože, kde takto můžeme zadat levou špičku a pravou špičku. Podle použití je pak možno v programu vyvolat např. T1 D1(levá špička zapichováku) nebo T1 D2(pravá špička zapichováku).

Korekce nástroje musíme zjistit a zadat systému po každém uvolnění z držáku, případně po výměně destičky.

## 5.2. Poloměr špičky nástroje

Poloměr špičky nástroje by mohl způsobit nepřesnost výroby kuželovitých a tvarových ploch. Proto řídicí systém stroje provádí tzv. korekci na poloměr špičky nástroje. Při obrábění bude tato korekce provedena jen tehdy, bude li v NC programu použita funkce G40-G41(korekce poloměru nástroje). V tom případě musíme zadat tento poloměr v tabulce nástrojových dat.

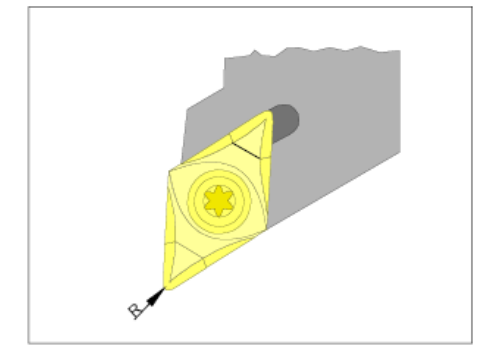

## 5.3. Poloha ostří

Pro správné použití korekce na poloměr špičky nástroje(kap.5.2) je nezbytně nutné zadat všude, kde je to vyžadováno, polohu ostří číslem 1...9 podle následujícího schematu.

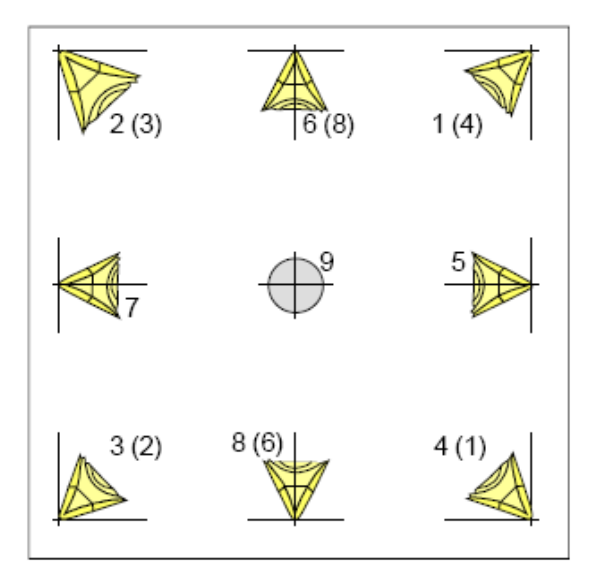

Pro určení typu polohy ostří se dívejte na nástroj tak, jak bude upnutý ve stroji. (Hodnoty v závorkách platí pro stroje s nástrojem pod (před) osou soustružení.

## 5.4. Zadání nástrojových dat

Nástrojová data se zadávají v provozní oblasti "Parameter".

• Klávesou 💷 zpřístupníme a stiskneme Parameter 👎 a Tool offset F1 (je již aktivováno).

| Parameter <b>Channel 1</b>                             |                              | JOG CEP                                   | .DIR\CEP.W | PD            |    |                       |         |
|--------------------------------------------------------|------------------------------|-------------------------------------------|------------|---------------|----|-----------------------|---------|
| Channel reset                                          |                              |                                           |            |               |    | T no.                 | ዮF1     |
| Program aborted                                        |                              |                                           | ROV        |               |    | +                     |         |
| Tool offsets                                           |                              |                                           |            | TO area       | 1  | T no.<br>-            | 仓F2     |
| T number                                               | 6 Dn                         | umber<br>ist drill                        | 1 No       | o. of c.edges | 1  | D no. +               | ዮF3     |
| roortype                                               | 200 100                      | ist unin                                  |            |               |    |                       |         |
| Tool length comp.                                      | Geometry                     | Wear                                      |            | Base          |    | D no                  | ዮF4     |
| Length 1 :                                             | 0.0                          | 00                                        | 0.000      | 0.000         | mm |                       |         |
| Length 2 :                                             | 0.0                          | 00                                        | 0.000      | 0.000         | mm |                       |         |
| Radius compensation                                    |                              |                                           |            |               |    | Delete                | 압F5     |
| Radius :                                               | 0.0                          | 00                                        | 0.000      | mm            |    |                       |         |
|                                                        |                              |                                           |            |               |    | Go to                 | ઈF6     |
|                                                        |                              |                                           |            |               |    |                       |         |
|                                                        |                              |                                           |            |               |    | Overview              | 仓F7     |
|                                                        |                              |                                           |            |               |    |                       |         |
|                                                        |                              |                                           |            |               |    | New                   | <b></b> |
| Tool <sup>F1</sup> R <sup>F2</sup><br>offset variables | Setting <sup>F</sup><br>data | <sup>3</sup> Work <sup>F4</sup><br>offset |            | F5 F6         | F7 | Determine<br>compensa | F8      |

#### 5.4.1. Parametry

#### • T number (číslo nástroje)

Pod tímto číslem se vyvolá nástroj (číslo nástrojového otvoru v revolverové hlavě).

#### • D number (číslo korekce)

Číslo korekce nástroje. Nástroj může mít více korekcí (např. levá a pravá špička zapichovacího nože).

#### No. of c. edges (počet ostří)

Počet D (korekcí) pro příslušný nástroj.

#### • Tool type (typ nástroje)

Tímto číslem se určí typ nástroje:

#### Vrtací nástroje

200 spírálový vrták
205 vrták s vyměnitelnými destičkami
210 vyvrtávací tyč
220 středící vrták
230 kuželový záhlubník
231 zarovnávací záhlubník
240 závitník, normální závit
241 závitník, jemný závit
242 závitník, Withworthův závit
250 Výstružník

#### Soustružnické nože

500 hrubovací nůž
510 hladící nůž
520 zapichovací nůž
530 upichovací nůž
540 závitový nůž

Číslo typu nástroje můžeme zadat jen při vytváření nového nástroje. U vytvořeného nástroje nelze měnit.

#### • Geometry (geometrie)

Odchylka špičky nástroje od nulového bodu nástrojového otvoru (ustavení nástroje).

#### • Wear (opotřebení)

Odchylky od hodnoty geometrie.

#### • Base (základní geometrie)

Geometrie základního modulu, do kterého se upíná nástroj. Součet hodnot geometrie, opotřebení a základní

geometrie udává celkovou korekci nástroje.

#### • Clear. angle (vedlejší úhel nastavení)

Tato hodnota udává, pod jakým úhlem může nástroj zajíždět do materiálu, aby nepoškodil konturu vedlejším ostřím (např. při obrobení kapsy), nebo jestli nedojde ke kolizi.

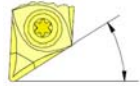

vedlejší úhel nastavení

• Radius (poloměr)

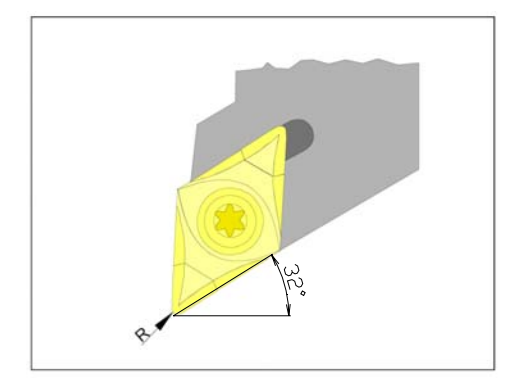

## 5.4.2. Funkční tlačítka

| • T no + <sup>°F1</sup>                    | <b>číslo nástroje +</b><br>Přepne okno na vyšší číslo nástroje.                                                                                       |  |  |  |  |
|--------------------------------------------|----------------------------------------------------------------------------------------------------|--|--|--|--|
| • T no - <sup>①F2</sup>                    | <b>číslo nástroje -</b><br>Přepne okno na nižší číslo nástroje.                                                                                       |  |  |  |  |
| • D no + <sup>① F3</sup>                   | <b>číslo korekce +</b><br>Přepne u aktuálního nástroje na okno vyššího čísla korekce.                                                                 |  |  |  |  |
| • D no - <sup>① F4</sup>                   | <b>číslo korekce -</b><br>Přepne u aktuálního nástroje na okno nižšího čísla korekce.                                                                 |  |  |  |  |
| • Delete <sup>° F5</sup>                   | <b>vymazat</b><br>Vymaže ze seznamu nástroj nebo korekci aktuálního nástroje.<br>Stiskneme li Delete, volíme, co budeme mazat:                        |  |  |  |  |
| • Delete cut. edge <sup>①F3</sup>          | <b>vymazat korekci</b><br>Vymaže u daného nástroje vždy korekce D s nejvyšším číslem.                                                                 |  |  |  |  |
| • Delete tool <sup>① F4</sup>              | <b>vymazat nástroj</b><br>Vymaže se aktuální nástroj i s korekcemi.                                                                                   |  |  |  |  |
| • Abort û <sup>F5</sup>                    | <b>opustit</b><br>Návrat zpět bez provedení mazání.                                                                                                   |  |  |  |  |
| ● GO to <sup>①F6</sup>                     | <b>jdi na</b><br>Přímé vyhledání nástroje. Má užití při větším počtu nástrojů. Po stisku<br>tohoto tlačítka volíme ze tří způsobů vyhledání nástroje: |  |  |  |  |
| Prese                                      | el. tool <sup>①F4</sup> <b>předvolený nástroj</b><br>Číslo nástroje navolené v NC programu.                                                           |  |  |  |  |
| Active tool <sup>①F5</sup> aktivní nástroj |                                                                                                    |  |  |  |  |

Nástroj, který je v nástrojové hlavě natočen do pracovní polohy

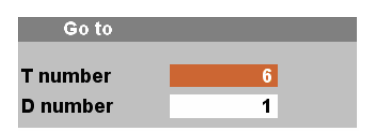

#### jdi na (zadávací okno)

Zadáme číslo nástroje T a jeho korekce D a potvrdíme "OK".

- Overview <sup>°F7</sup> přehled nástrojů Zobrazení seznamu nástrojů s možností rychlé volby okna nástroje. Obdoba "Go to". Po stisku "overview najedeme v seznamu kurzorem na požadovaný nástroj a zvolime jej tlačítkem "OK".
   <u>New</u> <sup>°F8</sup> nový nástroj nebo korekce Vložení nového nástroje nebo korekce (ostří), viz kapitola "zavedení nového nástroje".
- Deter. comp. <sup>F8</sup> převzetí korekce Automatické odměření nástroje, viz. kapitola "odměřování korekcí nástrojů".

#### 5.4.3. Zavedení nového nástroje s korekcemi

Po vložení nového nástroje do revolverové hlavy musíme systému sdělit všechny důležité údaje (typ nástroje, korekce,...). Zavedení nového nástroje ukážeme na následujícím příkladu.

Postup:

- Použijeme nůž ubírací stranový levý, poloměr špičky je R=0,4mm a vedlejší úhel nastavení=32°. Upneme jej do pozice č.6 v nástrojové hlavě, tedy bude to nástroj T6.
- Vymažeme nástroj T6 a nahradíme jej naším nástrojem.
- Odměříme a zapíšeme jeho korekce D1.
- Zadáme další parametry.
- 🔲 zpřístupníme tlačítko "Parameter".
- Parameter <sup>F2</sup> vstup do oblasti zadávání parametrů

#### • T no + <sup>°F1</sup> číslo nástroje

- Nalistujeme požadované číslo nástroje- "Tnumber 6". Číslo korekce "D\_number" je již nastaveno na 1.
- Delete <sup>°F5</sup> vymazání

Než zmáčkneme další tlačítko, přesvědčíme se, zda mažeme správný nástroj. Není totiž další dotaz, jestli to opravdu chceme.

• Delete tool <sup>°F4</sup> vymaže aktuální nástroj, přepne okno na nižší nástroj č.5.

| •                    | New |            | ĵF8                                                                                                    | vytvoří nový nástroj nebo ostř                                                                                                    | Í                                             |                                                                      |
|----------------------|-----|------------|----------------------------------------------------------------------------------------------------|----------------------------------------------------------------------------------------------------|-----------------------------------------------|----------------------------------------------------------------------|
| •                    | New | tool       | <u></u> ∂F8                                                                                                    | založit nový nástroj<br>Zapíšeme do políček čísla:<br>T number(číslo nástroje):<br>Tool type(typ nástroje):<br>C. edge pos.(poloha ostří): | 6<br>500<br>3                                 | (hrubovací nůž, viz kap. 5.4.1)<br>(levá dolní poloha, viz kap. 5.3) |
| • OK <sup>î F8</sup> |     | <b>∂F8</b> | <b>potvrzení vytvoření nástroje</b><br>Nyní můžeme zadávat parametry<br>Do políčka Geometry/Radius:<br>Do políčka Clear. angle: | y.<br><b>0.4</b> (p<br><b>30</b> (3                                                                                                    | oloměr špičky nože)<br>2°-2°=30°, 2° rezerva) |                                                                      |

Požadované korekce "Length1" a "Length2" musíme nejdříve odměřit. Zjistíme odchylku špičky (ostří) nástroje od nulového bodu nástroje. Máme v podstatě dvě možnosti odměření:

#### a) Odměření "naškrábnutím"

Provedeme na obrobku o známém průměru.

Nejprve najedeme bokem nástr. hlavy (na boku hlavy je vztažný bod "N") na čelo obrobku a zapíšeme do systému referenční polohu v ose Z.

Potom najedeme nástrojem na obrobek nejprve v ose Z, zjistíme korekci L2 a zapíšeme. Potom opakujeme postup pro osu X (korekce L1).

- Upneme obrobek s obrobeným čelem a přesně změřeným průměrem.
- Tlačítkem přepneme do okna "Machine".
- Otočíme nástr. hlavu tlačítkem 🛈 do polohy, ve které se můžeme dotknout čela obrobku.
- Najedeme bokem nástrojové hlavy k čelu obrobku (vřeteno stojí, posuv zredukujeme na 1%).
- Mezi obrobek a nástrojovou hlavu vložíme list papíru a najedeme diskem nástrojové hlavy na čelo obrobku (vztažný bod nástrojového otvoru), až se bok hlavy dotkne papíru.
- Tlačítkem přepneme do okna korekcí pro nástroj T6 a korekce D1.
- Determine compensa. <sup>F8</sup>

#### převzetí reference

Zadáme polohu čela nástr. hlavy jako referenční. V okně "Axis" je nastavena osa X. Přepneme tlačítkem 🔁 na

Z.Okamžitou polohu v ose Z z políčka "Position" opíšeme do políčka "Reference value".

- Tlačítkem přepneme do okna "Machine".
- Odjedeme nástrojovou hlavou od obrobku a natočíme náš nástroj (T6) do pracovní polohy.
- Zredukovaným posuvem najedeme (přes papír) nástrojem (T6) na čelní plochu.
- Tlačítkem přepneme do okna korekcí pro nástroj T6 a korekce D1.
- Nastavíme kurzor na "Length 2".
- Include
   F6

vypočítat a vložit korekci

Automaticky se vypočítá vzdálenost Length 2 = Position - Ref. value (korekce = poloha nože na čele – poloha hlavy na čele) a vloží do políčka "Length 2".

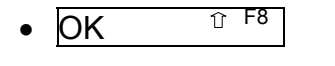

**potvrzení** Tím jsme ukončili zadání korekce ve směru Z.

- Tlačítkem přepneme do okna "Machine".
- Najedeme nástrojem k průměru obrobku (vřeteno stojí, posuv zredukujeme na 1%).
- Mezi obrobek a nástroj vložíme list papíru a najedeme nástrojem na průměr, až se dotkne papíru.
- Tlačítkem přepneme do okna korekcí pro nástroj T6 a korekce D1.
- Nastavíme kurzor na "Length 1".
- Determine compensa. <sup>F8</sup>
   převzetí korekce Převezme se poloha nástroje na průměru obrobku. Pole "Axis" nastavíme tlačítkem na osu X. Do do pole "Reference value" zapíšeme poloměr obrobku.
   Include <sup>F6</sup>
   vypočítat a vložit korekci Automaticky se vypočítá vzdálenost: Length 1 = Position - Ref. value (korekce = poloměrová poloha nože – poloměr obrobku )

Hodnota se automaticky vloží do políčka "Length 2".

• OK <sup>°F8</sup>

potvrzení

Tím jsme ukončili zadání korekce ve směru X.

## b) Odměření optickým zařízením

Použijeme speciální optické zařízení- lupu s nitkovým křížem, kterou upneme do spec. držáku a měrku, kterou vložíme do nástrojového otvoru hlavy. Postup je v principu stejný jako u předchozí metody. Optická metoda je přesnější, protože zabraňuje nepřesnostem při dotyku obrobku s nástrojem a nástroj je v optice zobrazen zvětšeně.

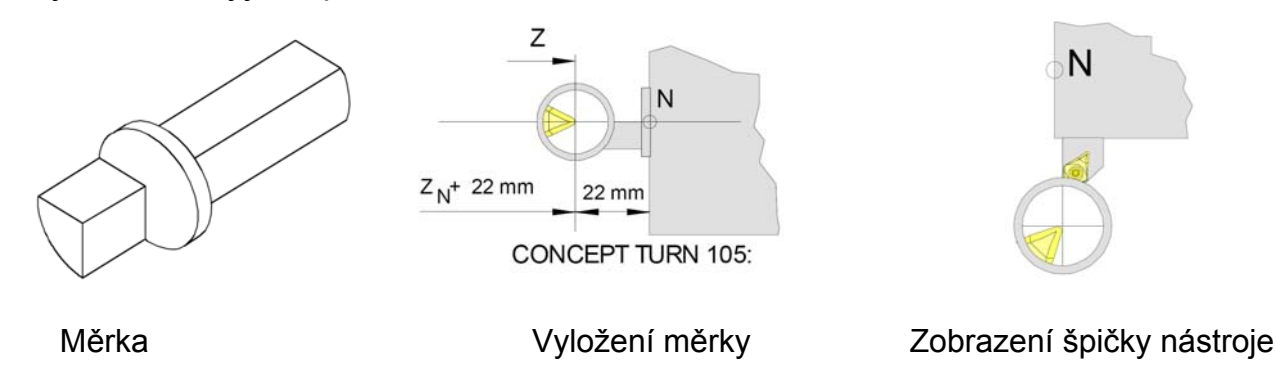

- Sestavíme optický seřizovací přístroj tak, aby bylo možno v pracovním prostoru najet referenční měrkou a ostatními odměřovanými nástroji do měřicího bodu.
- Upneme referenční měrku do nástrojového otvoru 1 v nástrojové hlavě.
- Natočíme nástrojový otvor 1 do pracovní polohy.
- Najedeme špičkou referenční měrky do středu nitkového kříže optiky (pozor- obraz a tedy i osy jsou zrcadlově).
- Tlačítkem zpřístupníme režim "Parameter", nastavíme okno korekcí na nástroj T1 a korekce D1 a zapíšeme referenční polohu měrky:
- Determ. compensa. <sup>F8</sup>

## převzetí reference

Zadáme polohu měrky jako referenční. V okně je nastavena osa X. Okamžitou polohu měrky v ose X je v políčku "Position". Přepíšeme ji do políčka "Reference value". Přepneme osu na Z a provedeme zápis jako u osy X s tím rozdílem, že **od hodnoty aktuální polohy Z musíme odečíst 22mm!!** (vyložení měrky, viz předchozí obrázek).

- OK <sup>°F8</sup> **potvrzení** Tím jsme zadali polohu měrky-referenci v osách X a Z.
- Tlačítkem přepneme do "Machine".
- Otočíme nástrojovou hlavu tlačítkem 💭 na odměřovaný nástroj (např.T6) a najedeme špičkou nástroje do nitkového kříže optiky.
- Tlačítkem přepneme do "Parameter" a nalistujeme odpovídající nástroj (T6) a korekci (D1).
- Nastavíme kurzor na "Length 1".

Determ. comp. F8 převzetí korekce • V políčku "Axis" je nastavena osa X. F6 vypočítat a vložit korekci Include • Rozdíl mezi referencí a aktuál. polohou se vloží do "Length 1"- korekceX. **☆F**8 OK potvrzení • Přemístíme kurzor na "Length 2". Determ. comp. F8 převzetí korekce • V políčku "Axis" přepneme klávesou ڬ na osu Z. F6 Include vypočítat a vložit korekci • Rozdíl mezi ref. a aktuál. polohou se vloží do "Length 2"- korekce Z. OK **ƳF**8 potvrzení •

# 6. Běh programu

# 6.1. Podmínky pro spuštění programu

- Posunutí nulového bodu G54-G57 musí být odměřena a zapsána.
- Použité nástroje musí být odměřeny a zapsány jejich korekce.
- Nástroje se musí nacházet v odopovídajících polohách (T) pro výměnu nástroje.
- Referenční bod musí být najet ve všech osách.
- Stroj musí být připraven k provozu.
- Obráběný nástroj musí být řádně upnut.
- Volné díly (upínací klíč atd.) nesmí být v pracovním prostoru, jinak dojde ke kolizi.
- Nesmí být spuštěny žádné alarmy.
- Je navolen správný NC program součásti
- Dveře stroje musí být v okamžiku spuštění programu zavřené.
- Klíčový přepínač v poloze 🖵 -AUTOMAT.

# 6.2. Volba partprogramu k obrobení

Aby mohl být partprogram proveden, musí být tzv. "uvolněn"(enable) a navolen pro spuštění.

# 6.2.1. Uvolnění partprogramu(adresáře obrobku)

Uvolnění nastavíme tak, že v režimu "Program" umístíme kurzor na název partprogramu (adresáře) a stiskneme Alter enable 16 . U názvu se objeví křížek. Nachází-li se partprogram v adresáři obrobku (workpiece) WPD, je třeba uvolnit i tento adresář.

# 6.2.2. Navolení partprogramu pro spuštění

V režimu "Program" nalezneme příslušný partprogram (přípona MPF), umístíme kurzor na název partprogramu a stiskneme Program selection  $\mathbb{T}^{F7}$ . Název partprogramu včetně cesty se musí objevit v záhlaví obrazovky (viz kap. 2.2.1 obrazovka poz.4).

Je-li partprogram umístěn v adresáři součásti(WPD) **se stejným názvem**, stačí navolit tlačítkem Workpce selection <sup>° F7</sup> tento adresář a partprogram z něj se načte.

# 6.3. Spuštění programu, zastavení programu

## 6.3.1. Spuštění programu

Provedeme po splnění podmínek v kapitole 6.1. tlačítkem 🖤.

# 6.3.2. Zastavení (přerušení) běhu programu

Provedeme tlačítkem 🖾 . Opětovným stiskem 🖤 můžeme pokračovat od místa přerušení. Během přerušení můžeme pohybovat v ručním režimu nástrojem. Chceme-li pokračovat od místa přerušení, je třeba přepnout kruhový přepínač režimů na "Repos" a teprve pak stisknout 🔍 . Tím najede nástroj do místa přerušení a pokračuje dále.

## 6.3.3. Zrušení běhu programu

Provedeme tlačítkem 💋 . Dále není možné pokračovat v běhu od místa přerušení.

## 6.3.4. Ovlivnění průběhu programu

Předtím, než spustíme program, můžeme stejnojmennými tlačítky na klávesnici řízení stroje aktivovat některý z následujících způsobů průběhu programu:

## SKIP přeskočení věty

Je-li tato funkce aktivní, přeskočí se při průběhu programu věty s lomítkem před číslem věty (/N...).

## DRY běh programu naprázdno (zkouška bez obrobku)

Pro zkušební posuv bez obrobku (běh naprázdno). Pohyb ve všech větách s naprogramovaným posuvem (G1, G2, G3, G33, ...) se provede místo naprogramovaného posuvu přednastaveným rychlým zkušebním posuvem. Vřeteno stojí.

## SBL běh po jednotlivých větách

Běh programu se vždy zastaví po provedení jedné věty. Pokračování tlačítkem 🐼 .

## OPT STOP zastavení na příkazu M01

Na příkazu M01 v programu se běh normálně nezastaví. Je-li OPT STOP aktivní, zastaví se program na příkazu M01. Pokračování tlačítkem 🐼 .

# 7. Programování

Některé adresy funkcí jsou modální, to znamená, že jestliže byla již v NC programu zadaná, platí její hodnota do té doby, kdy zadáme jinou hodnotu.

Stačí tak na začátku programu zadat posuv F0,1 a v celé obrábění je provedeno rychlostí posuvu 0,1mm/ot(neplatí ale pro použití pevných cyklů, kde se určují posuvy cyklu zvlášť).

## 7.1. Přehled přípravných funkcí G

- G0 rychloposuv
- G1 pracovní posuv
- **G2** kruhová interpolace ve směru hodinových ručiček
- **G3** kruhová interpolace proti směru hodinových ručiček
- **CIP** kruhová interpolace přes mezibod
- G4 prodleva
- G9 přesné najetí působí v jedné větě
- **G17** interpolační rovina XY
- **G18** interpolační rovina XZ
- **G19** interpolační rovina YZ
- G25 ohraničení minimálního pracovního pole, ohraničení počtu otáček
- G26 ohraničení maximálního pracovního pole, ohraničení počtu otáček
- G33 závit s konstantním stoupáním
- G331 vrtání závitu
- G332 zpětný pohyb při vrtání závitu
- G40 vypnout kompenzaci poloměru nástroje
- G41 zapnout kompenzaci poloměru nástroje vlevo
- **G42** zapnout kompenzaci poloměru nástroje vpravo
- G53 zrušení nastavitelného posunutí nulového bodu působí v jedné větě
- G54-G57 nastavitelné posunutí nulového bodu
- G500 zrušení nastavitelného posunutí nulového bodu
- G505-G599 nastavitelná posunutí nulového bodu
- **G60** zpomalení rychlosti, přesné najetí
- G601 jemné přesné najetí
- G602 hrubé přesné najetí
- **G603** znovu zapnout, je-li dosažano požadované hodnoty
- **G63** řezání závitu bez synchronizace
- G64 režim řízení dráhy
- **G641** režim řízení dráhy s programovaným přejezdem
- **G70** programování v palcích
- G71 programování v mm
- **G90** absolutní programování
- **G91** přírůstkové programování
- G94 posuv v mm/min nebo Inch/min
- G95 posuv v mm/ot nebo Inch/ot
- G96 konstantní řezná rychlost
- G97 zrušení konstantní řezné rychlosti
- G110 programování v polárních souřadnicích relativně
- G111 programování v polárních souřadnicích absolutně
- **G112** program. v polár. souř., vztažených k poslednímu platnému pólu

- G140 měkké najetí a odjetí
- G141 najetí, popř. odjetí zleva
- G142 najetí, popř. odjetí zprava
- G143 směr najetí(odjetí) v závislosti na poloze bodu ke směru tangenty
- G147 najetí po přímce
- G148 odjetí po přímce
- G247 najetí po čtvrtkružnici
- G248 odjetí po čtvrtkružnici
- G340 prostorové odjetí a najetí (základní nastavení )
- G341 najetí a odjetí v rovině
- G347 najetí po půlkružnici
- G348 odjetí po půlkružnici
- G450 najetí na konturu a odjetí
- G451 najetí na konturu a odjetí

# 7.2. Přehled pomocných funkcí M

**M**0 programový stop M1 volitelný stop (stop programu jen při OPT.STOP) M2 konec programu poh. nástroj ZAP ve směru hod. ručiček M2=3 poh. nástroj ZAP proti směru směru hod. ručiček M2=4 poh. nástroj VYP M2=5 vřeteno ZAP ve směru hod.ručiček **M**3 vřeteno ZAP proti směru hod.ručiček Μ4 vřeteno VYP M5 **M8** chlazení ZAP chlazení VYP M9 brzda vřetene ZAP M10 brzda vřetene VYP M11 M17 konec podprogramu pinola zpět M20 M21 pinola vpřed M23 sběrač obrobků zpět sběrač obrobků vpřed M24 upínací zařízení otevřít M25 M26 upínací zařízení zavřít konec hlavního programu M30 konec programu pro režim nakládání M32 kývání vřetene ZAP M57 kývání vřetene P M58 tyčový podavač/magazin posuv ZAP M67 tyčový podavač/magazin posuv VYP M68 výměna tvče M69 M71 ofukování ZAP ofukování VYP M72

## 7.3. Zkratky příkazů

- AC absolutní poloha např. : X=AC(10) absolutní zadání míry, polohu najet v negativním směru ACN absolutní zadání míry, polohu najet v pozitivním směru ACP AND logická spojka AND polární úhel při programování v polárních souřadnicích AP úhel rozevření u kruhové interpolace AR **AXIS** typ proměnné AX operátor osy řetězcová operace AXNAME přídavné zrcadlení AMIRROR přídavná rotace AROT ASCALE přídavné měřítko ATRANS přídavné posunutí B\_AND, B\_NOT, B\_OR, B\_XOR logické spojovací operátory tvp proměnné BOOL CASE konstrukce smyčky kruhová interpolace pomocí mezibodu CIP CHAR typ proměnné CHF vložit sražení hrany kružnice pomocí zadání poloměru CR konstantní posuv po kontuře CFC konstantní posuv ostří nástroje CFIN konstantní posuv osy frézovacího nástroje CFTCP **CONTPRON** příprava kontury sražení hrany pomocí délky sražení (přepony) CHR číslo ostří nástroje D DC absolutní zadání rozměru, přímá poloha programování v poloměrech DIAMOF průměrové programování DIAMON definice proměnné DEF indikace v programovém okně vypnout DISPLOF DISPLON indikace v programovém okně zapnout DIV celočíselné dělení DEFAULT konstrukce smyčky DEFINE AS programování makra korekce vnějšího rohu, flexibilní programování příkazů najetí a odjetí DISC vzdálenost koncového bodu od pracovní roviny při WAB DISCL DISR vzdálenost hrany frézy od startovního bodu při WAB konstrukce smyčky ELSE konstrukce smyčky ENDFOR konstrukce smyčky ENDLOOP **ENDWHILE** konstrukce smyčky konstrukce smyčky ENDIF EXECTAB projetí prvku kontury tabulka kontury hotová EXECUTE F posuv konstrukce smyčky FOR
  - 40 -

| FRAME    | typ proměnné                                                   |
|----------|----------------------------------------------------------------|
| FAD      | rýchlost pomalého posuvu do hloubky při měkkém najetí a odjetí |
| GOTOB    | skok směrem na začátek programu                                |
| GOTOF    | skok směrem na konec programu                                  |
| l1       | adresa pro kruhový mezibod                                     |
| IC       | inkrementální poloha př. : = IC(10)                            |
| IF       | konstrukt smyčky                                               |
| INT      | typ proměnné                                                   |
| INTERSEC | vypočítat průsečík kontur                                      |
| J1       | adresa pro mezibod kružnice                                    |
| KONT     | adresa pro mezibod kružnice                                    |
| K1       | adresa pro mezibod kružnice                                    |
| LIMS     | omezení počtu otáček                                           |
| LOOP     | konstrukce smyčky                                              |
| MCALL    | modální vyvolání podprogramu                                   |
| MSG      | zobrazit text na obrazovce                                     |
| MIKROR   |                                                                |
| N        | CISIO VETY                                                     |
| NOT      | negace                                                         |
|          | prime najeti na konturu                                        |
|          |                                                                |
| DR       | logicky OR operator                                            |
|          | poderogram dofinico procodury (předávací parametery)           |
|          | pouprogram - definice procedury (predavaci parametery)         |
|          | zapputí rotace                                                 |
|          | tvp.proměnné                                                   |
| RET      | konec podprogramu, skok zpět do vyšší úrovně                   |
| RND      | vložení zaoblení                                               |
| RNDM     | modální vložení zaoblení                                       |
| RP       | polární poloměr při programování polárních souřadnic           |
| RPL      | určení rotační roviny                                          |
| REP      | inicializace pole                                              |
| S        | adresa vřetena                                                 |
| SAVE     | uložení registru při vyvolání podprogramu                      |
| SETAL    | zapnutí alarmu                                                 |
| SET      | nastavení proměnných                                           |
| SETMS    | nastavení hlavního vřetena                                     |
| SF       | počáteční bod pootočení pro G33                                |
| SPCOF    | vypnutí polohování vřetena                                     |
| SPCON    | zapnutí polohování vřetena                                     |
| STRING   | typ proměnné                                                   |
| SCALE    | zapnutí změny měřítka                                          |
| STRLEN   | retezcové operace                                              |
| SPOS     | polonování vřetena s řízenou polohou                           |
| SPOSA    | polohovani vřetena s řízenou polohou                           |
| SUPA     | vypnuti vsech programovatel. Nestavitel. rámců, posunutí       |
| SBLOF    | zapnout potlačení režimu věta po větě                          |

# 7.4. Souřadnice, nulové body

## Pracovní rovina G17-G19

V pracovní rovině působí radius nástroje, kolmo na pracovní rovinu délky nástroje. Pomocí G17-G19 určujeme pracovní rovinu. Osa nástroje je kolmá k pracovní rovině. Hlavní pracovní rovina pro soustružení je G18 (ZX) Formát: G17

- G17
- G18
- G19
- G17 XY-rovina: čelní obrábění (TRANSMIT), axiální,vrtání pomocí originálních cyklů Siemens
- G18 ZX-rovina: soustružení kontury
- G19 YZ-rovina: obrábění na plášti válce(TRACYL), radiální vrtání pomocí originálních cyklů Siemens.
- V pracovní rovině probíhá:
- interpolace kružnice G2/G3/CIP
- interpolace polárních souřadnic
- korekce poloměru nástroje G41/G42

Kolmo k pracovní rovině probíhají přísuvy do hloubky, např. pro vrtací cykly.

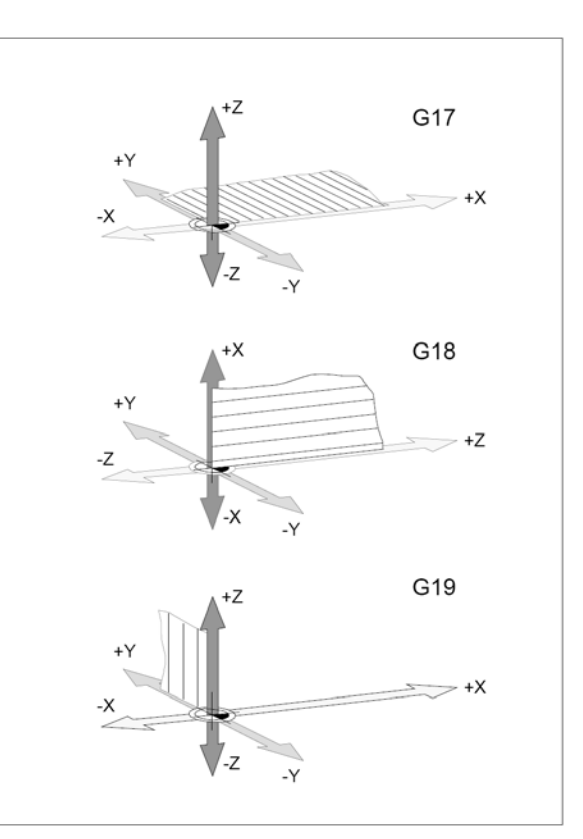

## G90 Absolutní programování

Zadané rozměry se vztahují k aktuálnímu nulovému bodu. Nástroj se pohybuje do programované polohy.

# G91 Přírůstkové programování

Zadané rozměry se vztahují k poslední programované poloze nástroje. Pohyb nástroje se programuje jako přírůstek dráhy z předcházející polohy do programované. Jednotlivé osy je možno programovat nezávisle na G90/G91 v absolutních nebo přírůstkových souřadnicích.

Příklad: G90 G0 X40 Z=IC(20)

Souřadnice Z je zadána jako přírůstek dráhy, ačkoliv je aktivní absolutní programování G90.

G91 G0 X20 Z=AC(10)

Souřadnice Z je absolutní, ačkoliv je aktivní přírůstkové programování.

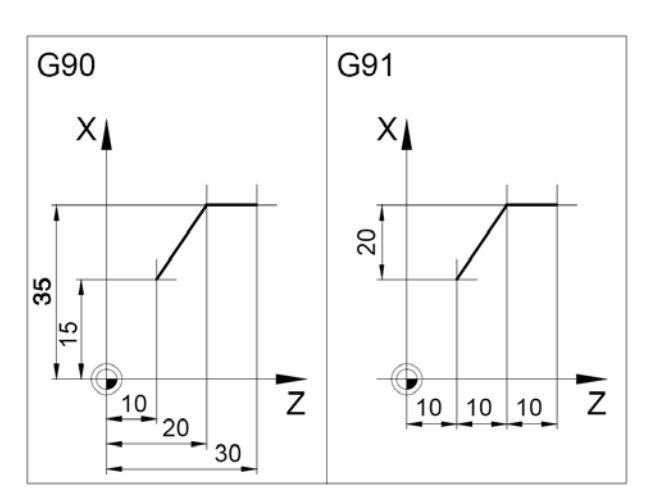

# G110-G112 Polární souřadnice

Nejprve se definuje pól funkcí G110 nebo G111 a potom pohyb G1 do bodu daného polárně.

G110 pól vztažený k aktuální poloze nástroje G111 pól vztažený k aktuálnímu nul. bodu G112 pól vztažený k naposled platnému pólu

Pól může být zadán v pravoúhlých nebo polárních souřadnicích.

RP polární poloměr AP polární úhel (od prvně programované osy pólu)

Příklad G111 X30 Y40 Z0 G1 RP=40 AP=60 F300 Úhel se vztahuje k ose X (v G111 programována nejdříve).

# G53-G57,G500-G599, SUPA

#### Posunutí nulového bodu

G53ruší nulová posunutí v jedné větěG500ruší G54 - G599.G54-57nastavitelná posunutí nulového boduG505-599nastavitelná posunutí nulového boduSUPAvypnutí programovaných posunutí v jedné<br/>větě včetně posunutí elektronickým kolečkem

Nulové body sdělují stroji polohu obrobku.

Obvykle dojde pomocí G54-G599 k posunutí odměřovacího systému na doraz obrobku v upínacím zařízení (W1) (fixně uloženo ), další posunutí do nulového bodu obrobku (W2) se provádí pomocí TRANS(proměnná).

# TRANS, ATRANS Posunutí nulového bodu

Formát: TRANS X= Z= ATRANS X= Z=

TRANS- absolutní posunutí nul. bodu Vymaže veškeřé předchozí TRANS,ATRANS. Použije se např. k posunutí nul. bodu z čela sklíčidla na čelo obrobku.

ATRANS- aditivní posunutí nulového bodu Přídavné posunutí, přičte se k předch. posunutí.

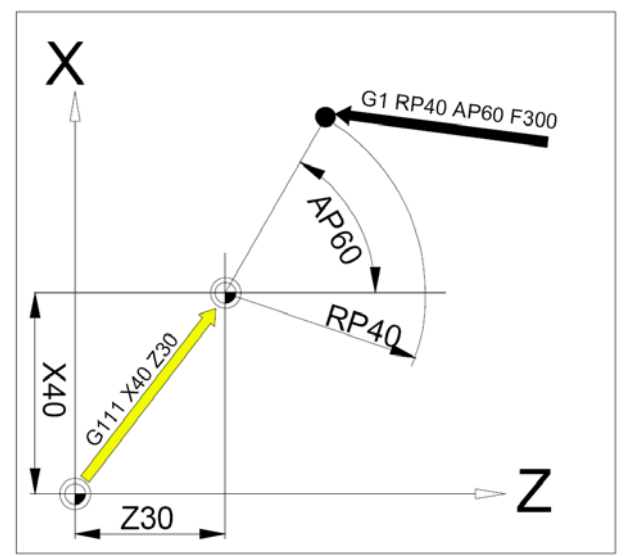

## Posunutí nulového bodu

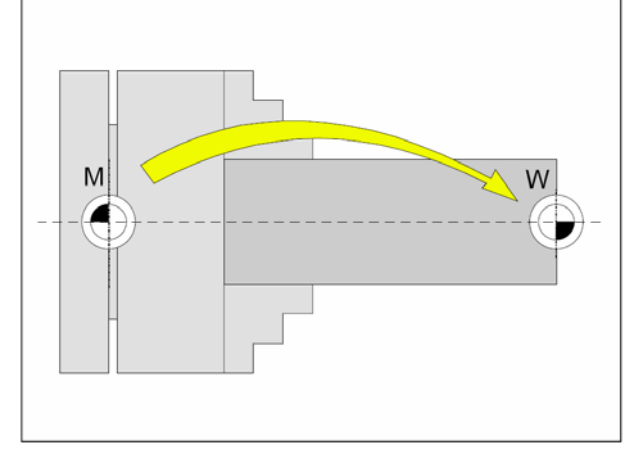

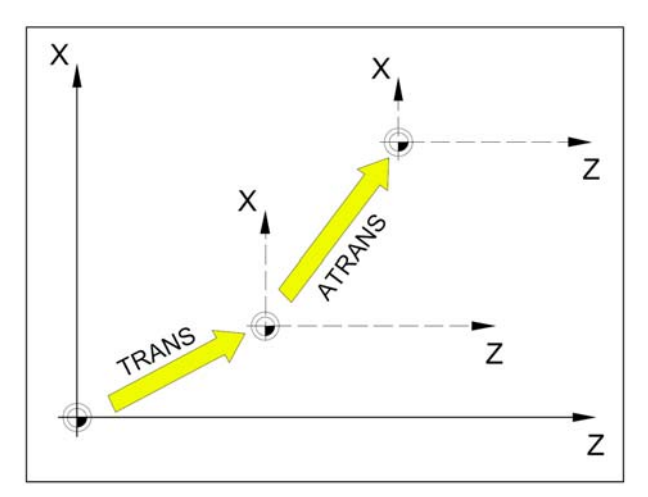

# 7.5. Korekce poloměru nástroje

Při odměřování nástroje se řezná destička měří pouze ve dvou bodech (tečně k ose X a Z ). Průsečík os XaZ- **teoretický řez. bod** se pohybuje po naprogramované dráze obrobku. Při **pravoúhlém pohybu** nástroje(viz obr.) bude rozměr obrobku dodržen. Při **šikmém pohybu** v obou osách (kužel, rádiusy) nesouhlasí poloha teoretického řezného bodu s polohou pracující špičky břitové destičky. Tím vznikne chyba tvaru obrobku. Použitím korekce na rádius špičky se tato chyba rozměru automaticky vykompenzuje.

Příkazy G41 a G42 provedou úpravu dráhy nástroje v závislosti na hodnotách zadaných v tabulce korekcí (režim Parameter).

# G40 Zrušení korekce na rádius špičky

Je povinné při změně mezi G41 a G42.

G40 může být programováno ve stejné větě s G00 resp. G01 nebo v předcházející větě. G41 Korekce na rádius špičky vlevo

Nachází-li se nástroj (při pohledu ve směru posuvu) vlevo od obráběné kontury, musí se programovat G41.

#### Důležité:

- -zrušení je povoleno jen při použití G00, G01
- -G40 je povinné při změně mezi G41 a G42
- je nutné zadat hodnoty v tab. korekcí nástroje
- při navolené korekci není možno měnit korekce nástroje na rádius špičky

## Teoretický řezný bod

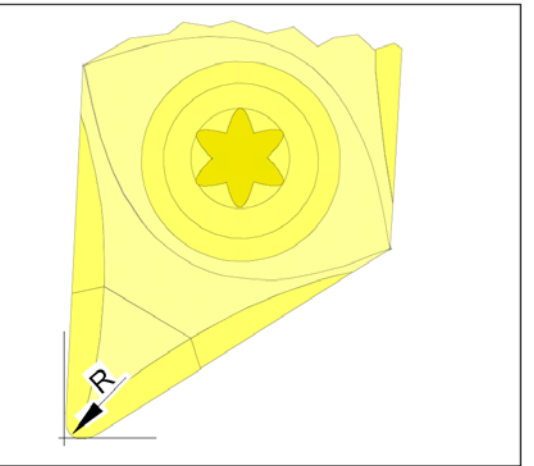

## Porušení kontury při šikmém pohybu

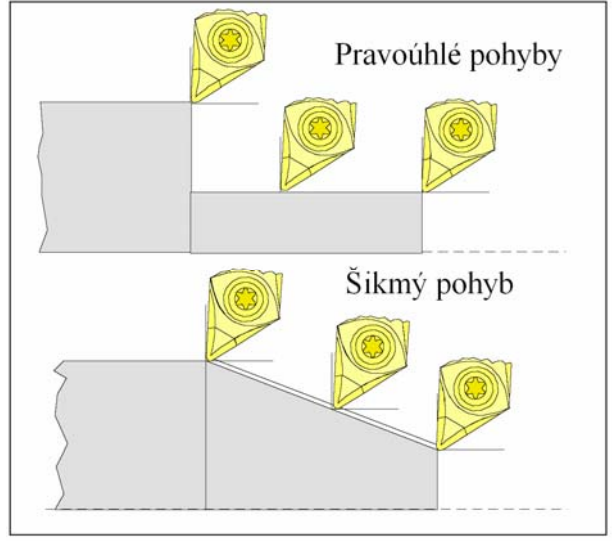

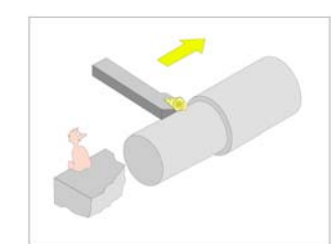

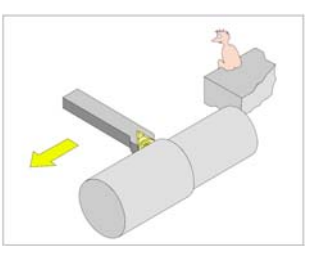

# G41 Korekce na rádius špičky vlevo

Nachází-li se nástroj při pohledu ve směru posuvu **vlevo** od obráběné kontury, Použijeme G41.

Důležité: viz G40

# G42 Korekce na rád. špičky vpravo

Nachází-li se nástroj při pohledu ve směru posuvu **vpravo** od obráběné kontury, programujeme G42.

Důležité: viz G40

# 7.6. Posuvy, otáčky, pracovní prostor

Programování posuvu všeobecně Zadání posuvu se pomocí G70/71 (inch-mm) neovlivní, platí nastavení ve strojních datech. Po každé změně mezi G94-G95 se musí F znova programovat. Posuv F platí jen pro pohybové osy, ne pro synchronizační osy.

## G94 Posuv v mm/min

Pohyb saní X, Z: Adresa F udává posuv v mm/min. Používá se hlavně pro frézování.

## G95 Posuv v mm/ot

Pohyb saní X, Z: Adresa F udává posuv v mm/ot. Používá se hlavně pro soustružení.

# G96 Konstantní řezná rychlost ZAP

Formát: G96 S120

S Řezná rychlost v m/min

Při programované G96 se počet otáček,vždy závislý na průměru obrobku, automaticky mění tak, že řezná rychlost ostří nástroje S v m/min zůstává konstantní.Tím se vytváří rovnoměrná stopa po nástroji a kvalita povrchu je lepší.

## G97 Konstantní řezná rychlost VYP

Vypíná konstantní řeznou rychlosť. Po G97 se použije G95.

Formát: G97 G95 S1000

G95 posuv v mm/ot S otáčky za min.

## G25 Minimální otáčky vřetena

Formát: G25 S200 Stanovíme minimální počet otáček vřetena za min. G25 musí být zapsáno v samostatné programové větě. Pomocí G25 zůstane omezení počtu otáček zachováno i po skončení programu.

# G26 Maximální otáčky vřetena

Formát: G26 S4000

Stanovíme minimální počet otáček vřetena za min. G26 musí být zapsáno v samostatné programové větě. Pomocí G26 se přepíše hodnota v setting datech a omezení počtu otáček tak zůstane zachováno i po skončení programu.

# LIMS Omezující otáčky

Formát: G96 S100 LIMS=2500

Omezí otáčky při aktivní G96. Při obrábění součásti s velkým rozdílem průměrů se doporučuje zadat omezující otáčky. Tím se u malých průměrů vyvarujeme nepřípustných vysokých otáček. LIMS působí jako G26, s tím rozdílem, že hodnota LIMS platí jen pro daný partprogram.

# G4 Časová prodleva

Formát v sekundách: G4 F2 F prodleva v sekundách

Formát v otáčkách: G4 S10 S prodleva v počtu otáček hlavního vřetena

Zastaví nástroj v poslední dosažené poloze. Používá se při ostrých hranách a vyčištění dna zápichu . Časový význam adres S a F je platný jen pro větu G4, jinak tyto adresy znamenají otáčky a posuv.

G25, G26 Omezení pracovního pole

Formát N... G25/G26 X... Z..

Pomocí G25/G26 je možno vymezit **pracovní prostor**, ve kterém se má nástroj pohybovat.

Tak lze v pracovním prostoru zřídit ochranné zóny, které jsou pro pohyb nástroje nepřístupné.

G25 a G26 musí být zapsány v samostatné pogramové větě.Omezení pracovního pole definujeme v programu pomocí G25 a G26 a zapínáme popř. vypínáme pomocí WALIMON a WALIMOF.

G25 dolní omezení pracovního pole

G26 horní omezení pracovního pole

WALIMON zapnutí omezení pracovního pole WALIMOF vypnutí omezení pracovního pole

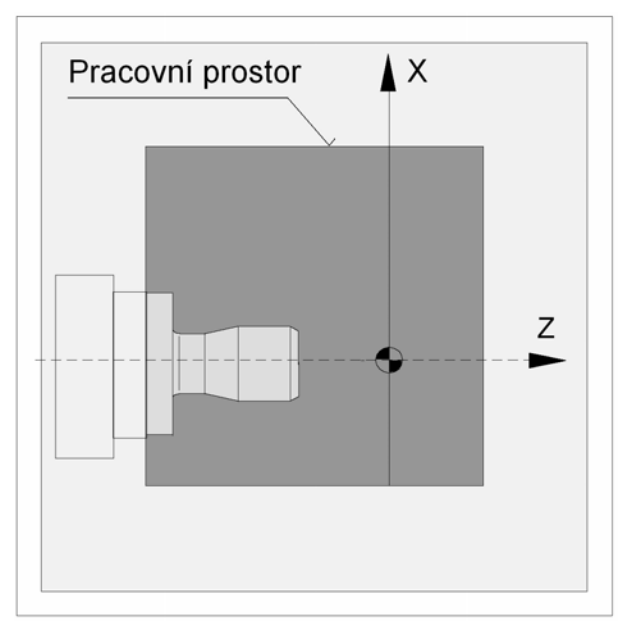

# 7.7. Pracovní pohyby

#### G0, G1 přímková interpolace G0: pojezd rychloposuvem

G1: pojezd pracovním posuvem

Příklad kartézsky: N30 **G0** X.. Z.. N40 **G1** X.. Z.. F..

Příklad polárně: N30 **G0** AP., RP., N40 **G1** AP., RP.,

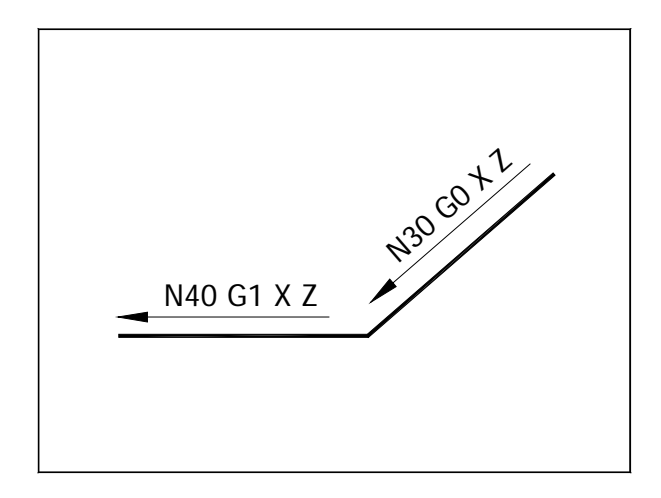

## Sražení hrany

Sražení bude vloženo po větě, v níž je naprogramováno. Sražení leží vždy v pracovní rovině (G18). Sražení bude vloženo symetricky do rohu kontury. Příklad:

Sražení dáno délkou odvěsny N30 G1 X., Z., CHF=5 N35 G1 X., Z

Sražení dáno délkou sražení N30 G1 X., Z., CHR=8 N35 G1 X., Z

## Zaoblení hrany

Zaoblení bude vloženo po větě, v níž je naprogramováno. Zaoblení leží vždy v pracovní rovině (G18). Zaoblení bude vloženo symetricky do rohu kontury.

Příklad: N30 G1 X., Z., **RND=5** N35 G1 X., Z.,

Jestliže namísto RND použijeme RNDM, bude zaoblení v každém následujícím rohu kontury, dokud nebude zrušeno pomocí RNDM=0.

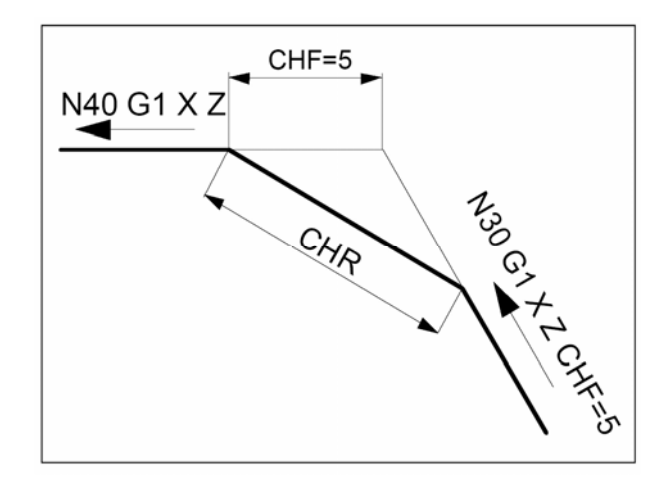

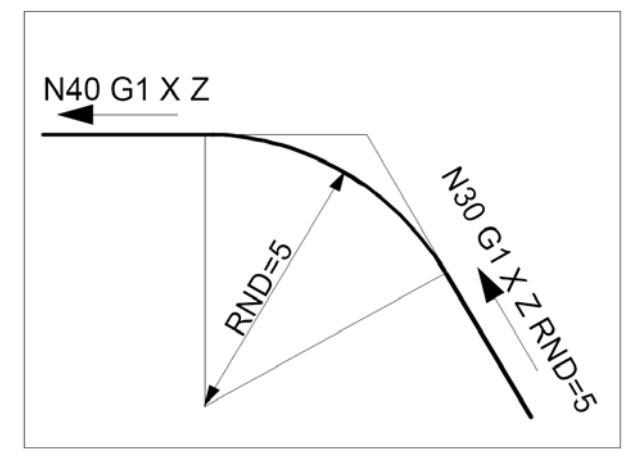

# Kruhová interpolace

G2 ve směru hodinových ručiček(VSHR, nebo CW)
G3 proti směru hodinových ručiček(PSHR, nebo CCW))
CIP(CIrcle through Points) přes mezibod

Pro kruhový pohyb leží počáteční a koncový bod v jedné rovině.

U soustružení pracujeme v rovině X-Z, tedy pracovní rovina pro kruhovou interpolaci je určena funkcí G18(viz obr.).

#### Zobrazení kruhového pohybu pro různé hlavní roviny.

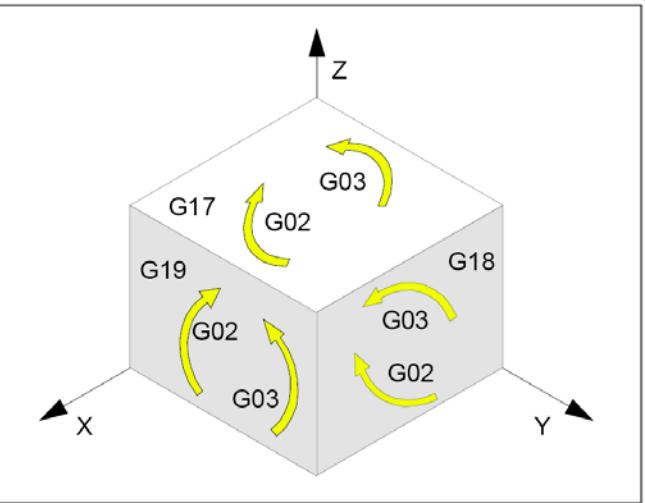

# G2/G3 koncovým bodem a středem kružnice

Formát: G2/G3 X... Z... I... K...

X,Z souřadnice konc. Bodu E I,K souřadnice středu kružnice M

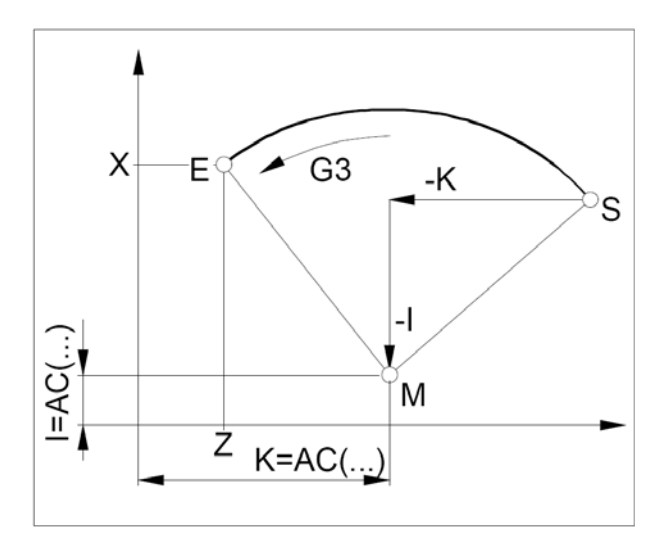

# G2/G3 koncovým bodem a poloměrem kružnice

Formát: G2/G3 X.. Z.. CR=± ..

X, Z souřadnice koncového bodu E CR=+5 poloměr 5, úhel menší nebo roven 180° CR=-5 poloměr 5, úhel větší než 180° Úplnou kružnici nelze pomocí CR programovat.

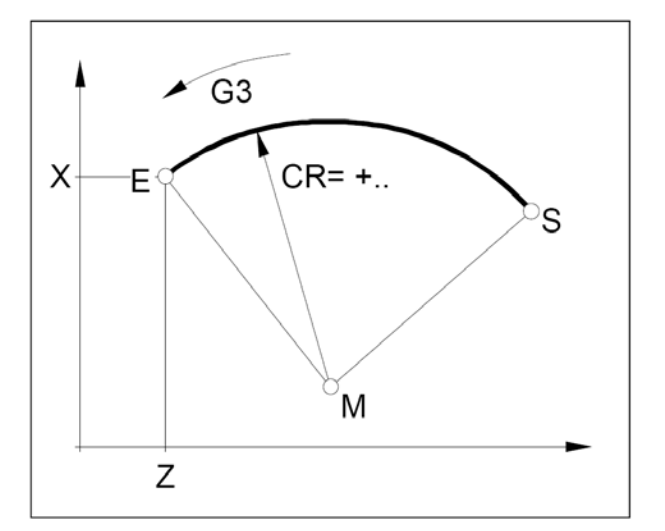

# G2/G3 koncovým bodem nebo středem kružnice a úhlem rozevření

Formát s koncovým bodem: G2/G3 X.. Z.. AR=..

X, Z souřadnice koncového bodu E AR= úhel rozevření

Formát se středem: G2/G3 I.. K.. AR=..

I, K souřadnice středu M v pravoúhlých souřadnicích AR= úhel rozevření

Úhel rozevření musí být menší než 360°. Úplné kružnice nelze pomocí AR programovat.

## G2/G3 polárními souřadnicemi konc. Bodu

Formát: G2/G3 AP=.. RP=..

AP= polární úhel koncového bodu E RP= polární poloměr

Pól se musí nacházet ve středu kružnice (to lze provést pomocí G111).

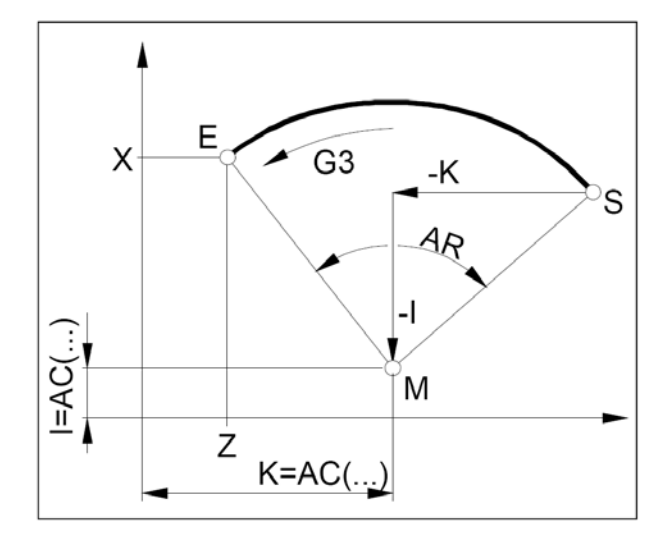

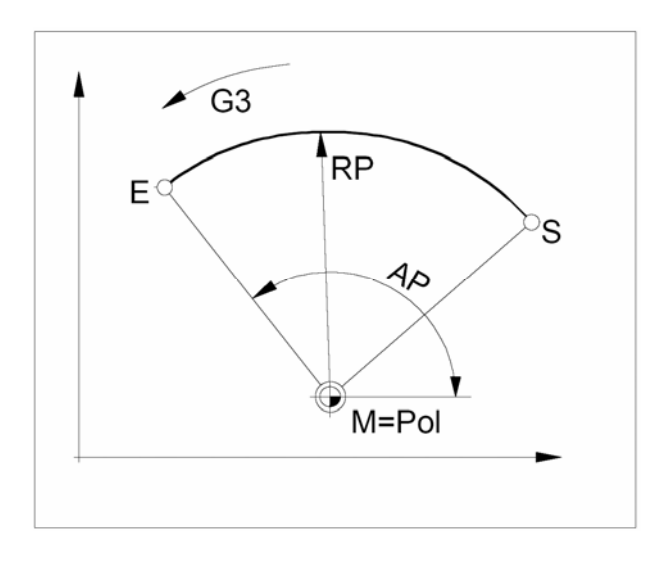

# G2/G3 mezibodem a koncovým bodem

Formát: CIP X.. Z.. I1=.. K1=..

- X, Z souřadnice koncového bodu
- I1, K1 souřadnice meziboduPři G91 souřadnice relativní.Při G90 souřadnice absolutní.

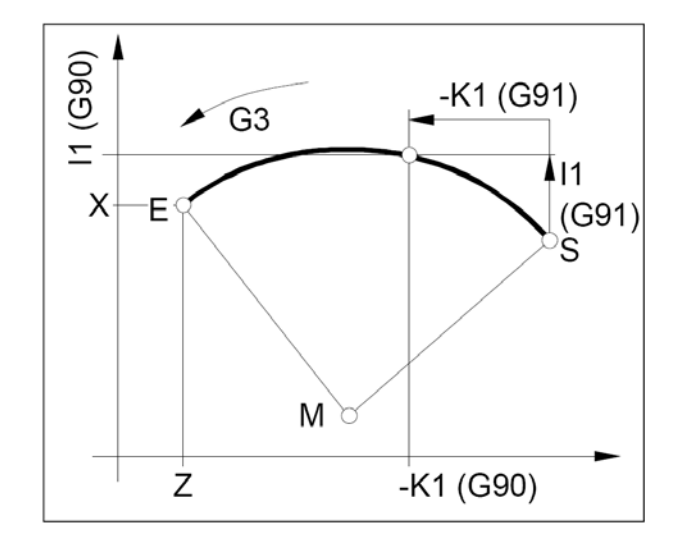

# G33 Řezání závitů

Formát: G33 X... Z... I/K... SF...

I.....stoupání závitu [mm] v hlavním směru X

K.....stoupání závitu [mm] v hlavním směru Z

- Z .....souřadnice levého okraje závitu
- SF ...přesazení ( úhlové pootočení) startovacího bodu

Je možno řezat přímé závity, kuželové a čelní závity, rýhování a kosoúhlé vroubkování. Je nutno zadat stoupání I(podél. závit) nebo K(příčný

závit).

#### Důležité:

-během G33 není možno ovlivňovat otáčky ani posuv -je třeba počítat se zápichem za závitem pro náběh a přeběh.

# G331 Řezání závitů závitníkem bez délkové kompenzace

#### Formát:

G331 X... Z... K...

X, Z ...... souřadnice konc. bodu dna závitu K..... stoupání závitu

## G332 Zpětný pohyb ze závitu

Formát:

G332 X... Z... K...

X, Z ...... souřadnice konc. bodu vyjetí nástroje K..... stoupání závitu

#### Důležité:

-G332 má stejné stoupání jako pohyb G 331 -změna směru nastává automaticky -před G331 musíme vřeteno nástroje polohovat -pomocí SPOS do definovaného počátečního bodu

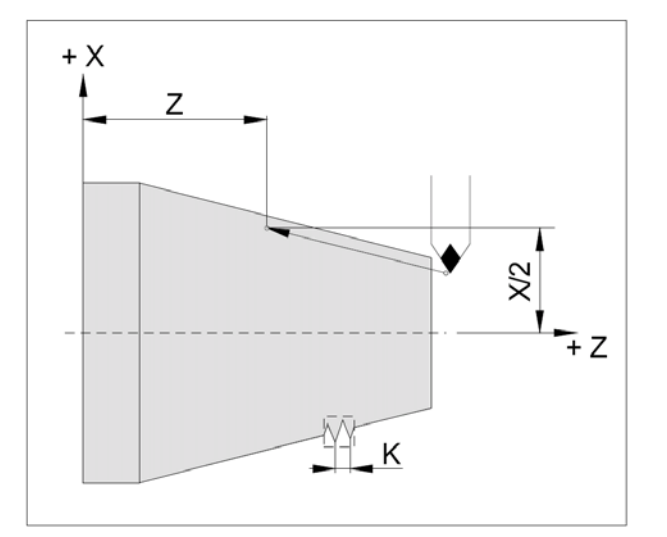

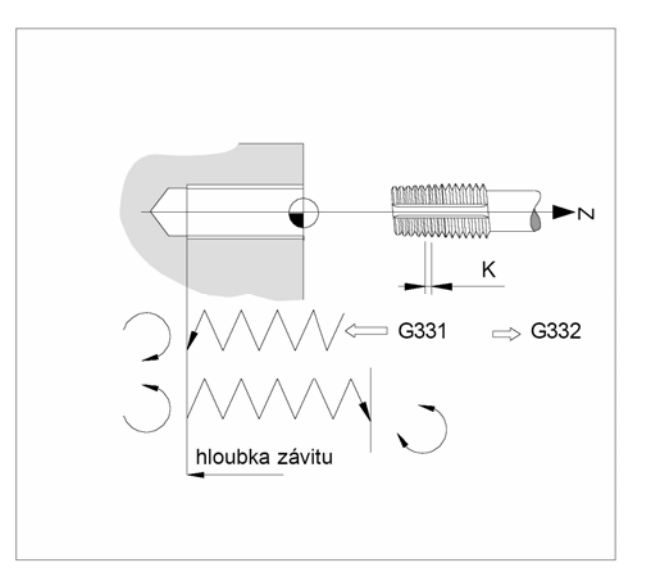

# 7.8. Programování kontury

Pro obrábění obecného tvaru součásti je třeba v systému vytvořit obrys(konturu). Konturu se vytvoříme a uložíme do souboru podprogramu \*.SPF. Při použití cyklu hrubování, kde je kontura potřeba, tuto konturu zavoláme, např. CYCLE95("CEP\_1\_TVAR ",...) kde CEP\_1\_TVAR.SPF je soubor kontury.

Vytvoření souboru s konturou můžeme provést dvěma způsoby:

-volné programování kontury

-přímá tvorba kontury

## 7.8.1. Tvorba volné kontury

Volné programování kontury je doplněk editoru partprogramu. Slouží ke snadnější a názorné tvorbě obráběné kontury.

Na příkladu si ukážeme tvorbu kontury následující součásti:

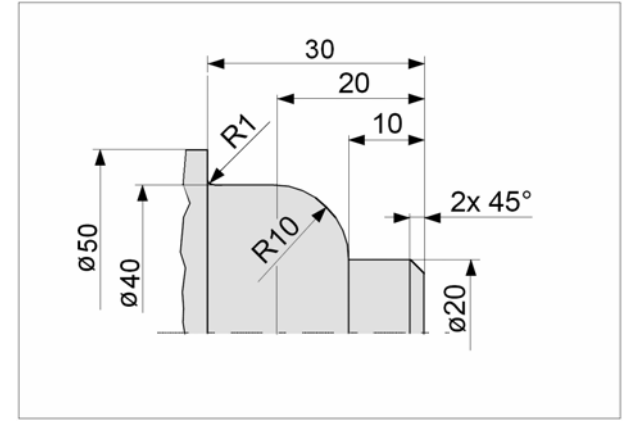

⊕ F1

⊕F1

**☆F8** 

Postup:

New

OK

Enter

New

OK

V editoru partprogramu (režim "Program") založíme nový adresář součásti VK1.WPD a v něm soubor podprogramu VK1.SPF – v něm bude uložena kontura k použití v hrubovacím cyklu (konturu můžeme také vytvořit v již existujícím souboru).

- Program <sup>F3</sup> navolíme režim "Program"
   Workpieces <sup>F1</sup> volba musí být zapnuta, chceme li založit adresář
  - napíšeme do kolonky "Workpiece name:" VK1
  - potvrdíme
  - vstoupíme do adresáře VK1
    - napíšeme do kolonky "Program name:" VK1
      - vytvoří se VK1.MPF a otevře se v editoru

- Support <sup>F4</sup> volba podpůrných prosředků
- New contour <sup>①F1</sup> otevře se následující okno pro tvorbu kontury

| Prog  | Iram       | Channel 1             | AUTO | WKS.DIR\C | EP.WPD             |       |     |         |          |
|-------|------------|-----------------------|------|-----------|--------------------|-------|-----|---------|----------|
| Chan  | nel reset  |                       |      |           |                    |       |     |         | ℃F1      |
| Progr | am abort   | ed                    |      |           | ROV                |       |     |         |          |
|       |            |                       |      |           |                    |       |     |         |          |
|       |            |                       |      |           |                    |       |     |         | 仓F2      |
| \VK1  | I.WPD\VK   | (1.SPF                |      |           |                    |       |     |         |          |
|       |            |                       |      |           | Starting point     |       |     |         |          |
|       | 0.08-      |                       |      |           | Z                  | 0.000 | abs |         | ℃F3      |
| END   | _          |                       |      |           | X                  | 0.000 | abs |         |          |
|       |            |                       |      |           | Selected plane:    | G18   | 0   |         |          |
|       | 0.04-      |                       |      |           |                    |       |     | Delete  | 얍F4      |
|       | -          |                       |      |           |                    |       |     | value   |          |
|       |            | _                     |      |           | Spec. for facing a | axis: | _   |         |          |
|       | 0.00-      | -                     |      |           | DIAMON diamete     | er    |     |         | ዮF5      |
|       | -          |                       |      |           | Start point        | G1    |     |         |          |
|       | 0.04       |                       |      |           | Start point        | 91    |     |         |          |
|       | -0.04-     |                       |      |           |                    |       |     |         | ዮF6      |
|       | -          |                       |      |           |                    |       |     |         |          |
|       | 0.08-      |                       |      |           | Free input         |       |     |         |          |
|       | -0.00      |                       |      |           |                    |       | _   | Abort   | <u> </u> |
|       | X          |                       |      | 0.00      |                    |       |     |         |          |
|       | Z          | -0.00 -0.04 0.00<br>- | 0.04 | 80.0      |                    |       |     |         |          |
|       |            |                       |      |           |                    |       |     | Accept  | ℃F8      |
| 8     | tarting po | oint Z                |      |           |                    |       | i_  | element |          |
|       | F1         | F2                    | F3   | F4        | F5                 | F6    | F7  |         | F8       |
|       |            |                       |      |           |                    |       |     |         |          |

Popis okna:

\VK1.WPD\VK1.SPF název editovaného souboru s cestou Starting point tabulka startovacího bodu kontury ΧZ souřadnice startovacího bodu kontury (abs=absolutně) Selected plane: volba roviny (G18 pro soustružení) Spec. for facing axis: způsob zadání osy X: DIAMON průměrové zadávání souřadnic DIAMOFF poloměrové zadávání souřadnic DIAM90 průměr/poloměr Start point způsob najetí na startovací bod kontury- G0/G1 Free input volný vstup hodnoty

V tabulce "Starting point" zkontrolujeme, případně nastavíme hodnoty podle předchozího snímku obrazovky.

Změnu hodnoty v daném poli provedeme umístěním kurzoru (pole se podbaví) a mezi přednastavenými hodnotami přepínáme klávesou 🔁 (F10 na PC klávesnici).

## Upozornění:

Během tvorby **nové** kontury před prvním uložením v žádném případě (mimo odmítnutí akce vymazání prvku kontury) nevolíme **tlačítko** Abort <sup>(1) F7</sup>, tím se vracíme do editoru partprogramu a dosavadní **tvorba kontury je nenávratně ztracena** a můžeme začít znovu!!!

- Accept element <sup><sup>1</sup>F8</sup> akceptujeme obsah tabulky hodnot startovacího bodu Všimněte si, že po levé straně obrazovky, kde doposud byl jen čtvereček END, přibyl nad ním další- SP (Start point). Zde se totiž postupně řadí vytvořené prvky kontury.
- Straight vertical <sup>1</sup><sup>F2</sup> vertikální přímka, zadáme X = 20, sražení na konci FS = 2 Můžeme použít i <u>Straight any <sup>1</sup><sup>F4</sup></u> - libovolná přímka, ale zde bychom zadávali zbytečně i Z-ovou souřadnici. Tato volba se hodí pro šikmou přímku.
- Accept element <sup>1</sup><sup>F8</sup> nakreslí se svislá úsečka (zatím bez sražení)
  - Straight horizont.  $\hat{T}^{F3}$  horizont. přímka, zadáme Z = -10
- Accept element <sup>1</sup><sup>F8</sup> nakreslí horizont. úsečku se sražením 2mm
- Circle
   kružnice, R = 10, Z = -20, X = 40
   Po zadání X přemístíme kurzor dolů (nic nezadáváme), objeví se kružnice, ale vyklenutá nahoru- typ zaoblení vybereme následujícím tlačítkem
- Dialog select <sup>1</sup> přepínač mezi variantami, kliknutím zvolíme správný typ zaoblení
- Dialog accept <sup>1</sup><sup>F8</sup> potvrdit výběr varianty
- Accept element <sup>1</sup>F<sup>8</sup> potvrdit element- oblouk
- Straight horizont.  $\hat{r}^{F3}$  zadáme Z = -30 a přemístíme kurzor na FS(sražení)
- Alternative <sup>°F2</sup> přepínač FS/R přepneme na R(zaoblení) a zadáme R=1
- Accept element <sup>°</sup>F<sup>8</sup> potvrdit element- úsečku
- Straight vertical <sup>①F2</sup> zadáme X=50
- Accept element <sup>°F8</sup> potvrdit element- úsečku
- Accept <sup>°F8</sup> ukončit konturu a návrat do editoru

Tím je vytvořena kontura (viz následující obrázek) a uložena v souboru VK1.SPF a připravena k použití v hrubovacím cyklu.

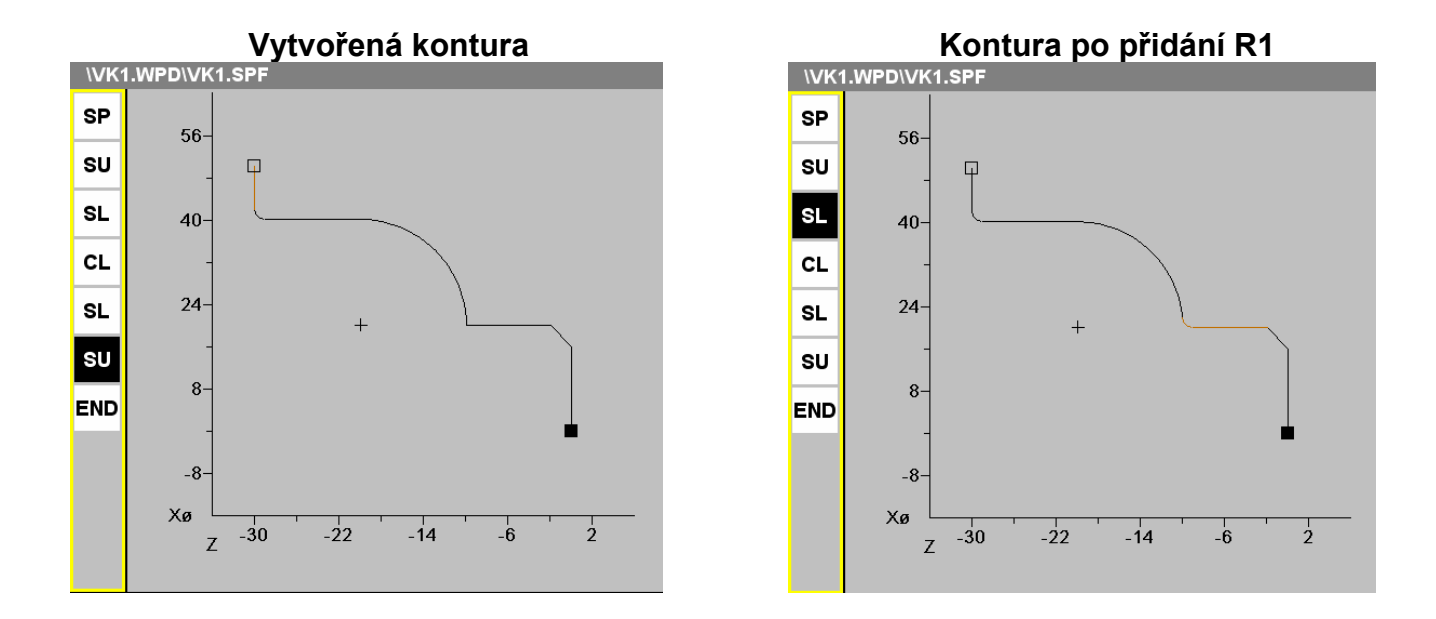

## Úprava prvku kontury

Takto vytvořenou konturu můžeme dodatečně upravovat. Musíme znovu otevřít editor pro tvorbu kontury.

Předpoklad: máme soubor kontury VK1.SPF otevřený v editoru.

Postup při úpravách ukážeme na předchozí kontuře, kde přidáme zaoblení R1 do rohu s kruhovým obloukem. Musíme tedy upravit vodorovnou úsečku, která mude zakončena tímto zaoblením.

Postup:

Abort

- Support <sup>°F4</sup> podpora
- Recompile <sup>°F7</sup> vstup do přeprogramování kontury
- umístíme kurzor na SL první shora
- Enter (dvojklik myši) otevřeme úsečku k editaci
- umístíme kurzor na FS
- Alternative  $\hat{T}^{F2}$  přepneme na R a zadáme R = 1
- Accept element <sup>①F8</sup> potvrdíme zaoblení
- Accept <sup>1</sup><sup>F8</sup> ukončení úprav a návrat do editoru podprogramu
  - použijeme li Abort, provedené úpravy se neuloží a vrátíme se k původní kontuře

## Vymazání prvku kontury

- umístíme kurzor na položku v sloupci prvků kterou chceme vymazat
- Delete element <sup>1</sup>F1 vymazat element (čeká na potvrzení)
- Delete element <sup>°F8</sup> potvrzení vymazání
- Abort <sup>① F7</sup> odmítnutí vymazání

## Prodloužení kontury

Umístíme li kurzor na poslední vytvořenou položku prvku, můžeme na původní konturu navazovat přidáváním dalších prvků.

## 7.8.2. Přímá tvorba kontury

Vytvoříme nový soubor (s příponou \*.SPF) podprogramu kontury. V souboru je kontura definována sledem příkazů G1, G2 a G3 ve směru obrábění a ukončena příkazem G17 (jako podprogram).

Podrobnější popis tvorby souboru s příkladem TEST.SPF je popsán v kapitole "Vytvoření partprogramu" a "Vytvoření subprogramu".

## Důležité:

-je možno použít sražení(CHR,CHF) a zaoblení (RND) -podprogram kontury musí mít alespoň 3 věty -kontura musí mít pohyb v obou osách -nelze použít G17, G18, G19, G41,G42, Rámce(Frames)

# 7.9. Cykly

Cykly jsou podpůrné prostředky pro obrobení nejpoužívanějších prvků při obrábění. V přehledu cyklů jsou uvedeny všechny cykly dostupné v programu Sinumerik. Na stroji CONCEPT TURN 105 nejsou všechny cykly dostupné. V dalším textu se budeme podrobněji zabývat vybranými cykly.

Přehled cyklů

## Vrtací cykly:

- Cycle 81 vrtání, navrtávání
- Cycle 82 vrtání, čelní zahloubení
- Cycle 83 vrtání s výplachem
- Cycle 83E vrtání s výplachem- zjednodušené
- Cycle 84 řezání závitu závitníkem bez délkové kompenzace
- Cycle 84E řezání závitu závitníkem bez délkové kompenzace
- Cycle 840 řezání závitu závitníkem s délkovou kompenzací
- Cycle 85 vyvrtávací cyklus 1
- Cycle 86 vyvrtávací cyklus 2
- Cycle 87 vyvrtávací cyklus 3
- Cycle 88 vyvrtávací cyklus 4
- Cycle 89 vyvrtávací cyklus 5

Soustružnické cykly:

- Cycle 93 zapichovací cyklus
- **Cycle 94** cyklus odlehčovacího zápichu
- Cycle 95 hrubovací cyklus
- Cycle 96 cyklus zápichu za závitem
- Cycle 97 cyklus řezání závitů
- Cycle 98 cyklus řetězení závitů

# CYCLE81 Vrtání CYCLE82 Vrtání a zarovnání dna

Formát:

CYCLE81 (RTP,RFP,SDIS,DP,DPR) CYCLE82 (RTP,RFP,SDIS,DP,DPR,DTP)

RTP(ReTraction Plane)zpětná rovina (konec cyklu)RFP(ReFerence Plane)referenční rovina absolutněSDIS(Safety DIStance)bezpečnostní vzdálenostDP(DePth)souřadnice hloubky otvoruDPR(DePth Relative)hloubka od ref. rovinyDTP(Dwell Time in dePth) prodleva na dně v [s]

#### Důležité:

-před cyklem musíme najet před otvor na X=0
-nul. bod obrobku leží většinou na jeho čele (RFP=0)
-RTP musí ležet výše než referenční rovina
-zadávámeme buď DP nebo DPR, přednostní je DPR
-nástroj vrtá prac. posuvem, návrat rychloposuvem
-prodlevu na dně díry má jen CYCLE82

#### Příklad:

G54 TRANS Z70 G17 T8 D1 G95 S1000 M3 F0.12 G0 X0 Z5 **Cycle 81 (5, 0, 2, -20, 0)** G0 X100 Z10 G18 M30

#### Parametry cyklu:

- 5 zpětná rovina absolutně
- 0 referenční rovina absolutně
- 2 bezpečnostní vzdálenost
- -20 hloubka vrtání absolutně
- 0 hloubka vrtání relativně

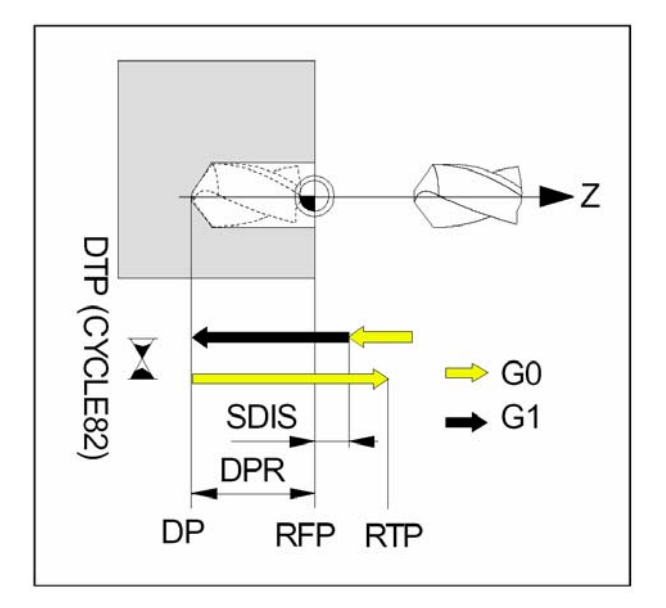

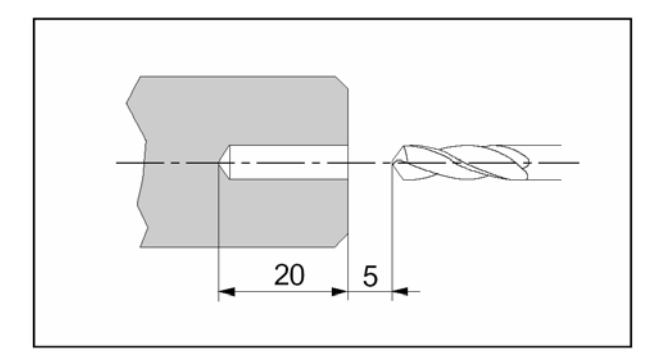

# CYCLE83E vrtání s výplachem

#### Formát:

CYCLE83E (RFP, DP, FDEP, DAM, DTP, VARI, DIR)

RFP(ReFerence Plane) referenční rovina DP (DePth) FDEP(First Depth) DAM(Depth Amount) DTP(Dwell Time) VARI(Variante) DIR(Direction)

celk. hloubka otvoru první hloubka další hloubky čas. prodleva na dně typ výplachu směr (osa) vrtání

Tento cyklus slouží především k vrtání hlubokých děr, kdy celková hloubka otvoru je dosažena po jednom nebo několikerém výplachu (odstranění třísky) resp. zlomení třísky.

Výhody cyklu: -není nutná volba roviny -směr vrtání je možno zadat -může být použit typ nástroje 500

#### Příklad:

G54 TRANS Z70 T7 D1 G95 S1000 M3 F0,12; G0 X0 Z2 CYCLE83E(1,-75,-30,10,0,0,1,1) G0 X100 Z10 M30

Parametry cyklu:

- referenční rovina absolutně 1
- -30 hloubka vrtání absolutně
- -10 hloubka prvního zavrtání
- 3 úbytek hloubky
- 0 časová prodleva v hloubce vrtání
- 0 časová prodleva v počátečním bodě
- 1 0 = zlomení třísky 1 = výplach
- 1 0 = osa X1 = osa Z

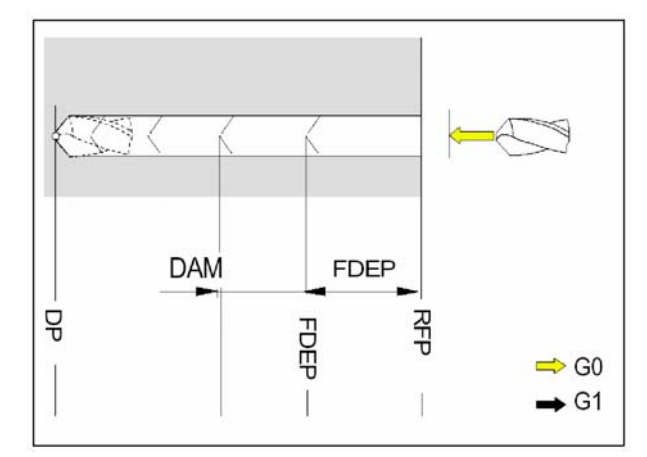

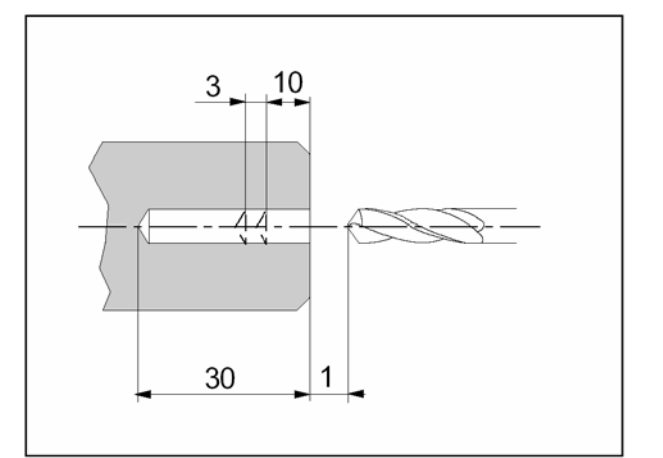

# CYCLE84 Řezání závitů závitníkem bez délk. kompenzace

Formát:

CYCLE84(RTP,RFP,SDIS,DP,DPR,DTP,SDAC,MPIT,PIT,POSS, SST,SST1)

#### Dodatečné parametry k G81:

| SDAC | směr otáček po ukončení cyklu:                |
|------|-----------------------------------------------|
|      | 3= vpravo, 4= vlevo, 5= stop otáček           |
| MPIT | jmenovité stoupání M: rozsah: 3-48 (M3 - M48) |
| PIT  | stoup záv. v mm-rozsah: 0,001 – 2000          |
| POSS | poloha vřetena pro přesné zastavení           |
| SST  | otáčky vřetena pro řezání závitu              |
| SST1 | otáčky pro zpětný chod                        |
|      |                                               |

#### Důležité:

-nástroj musí být před cyklem na X=0
 -programujeme buď MPIT nebo PIT, jinak vyvolá alarm

# CYCLE840 Řezání závitů s délkovou kompenzací

Formát: CYCLE840 (RTP,RFP,SDIS,DP,DPR,DTP,SDR,SDAC,ENC,MPIT,PIT)

#### Dodatečné parametry k G81:

| Dodatoonop |                                       |
|------------|---------------------------------------|
| SDR        | směr otáček pro zpětný chod           |
|            | 0: automaticky, 3: vpravo, 4: vlevo   |
| SDAC       | směr otáček po ukončení cyklu         |
|            | 3: vpravo; 4: vlevo, 5: stop otáček   |
| ENC        | použít rotační snímač                 |
|            | 0: ano, 1: ne                         |
| MPIT       | metric.závit- rozsah: 3-48 (M3 - M48) |
| PIT        | stoup záv. v mm-rozsah: 0,001 – 2000  |
|            |                                       |

#### Důležité:

-nástroj musí být před cyklem na X=0
 -programujeme buď MPIT nebo PIT, jinak vyvolá alarm

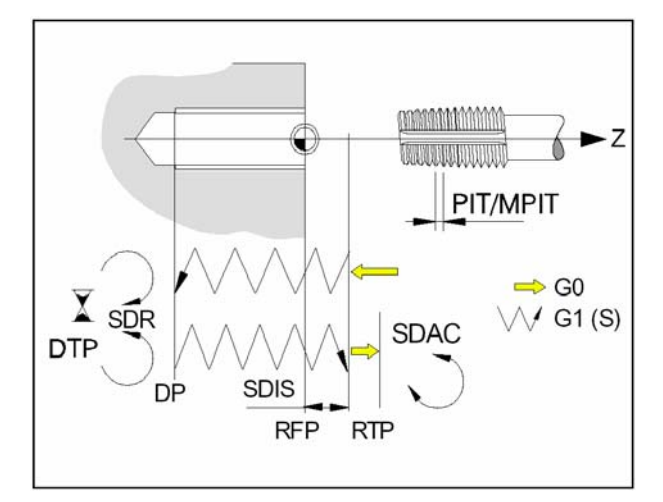

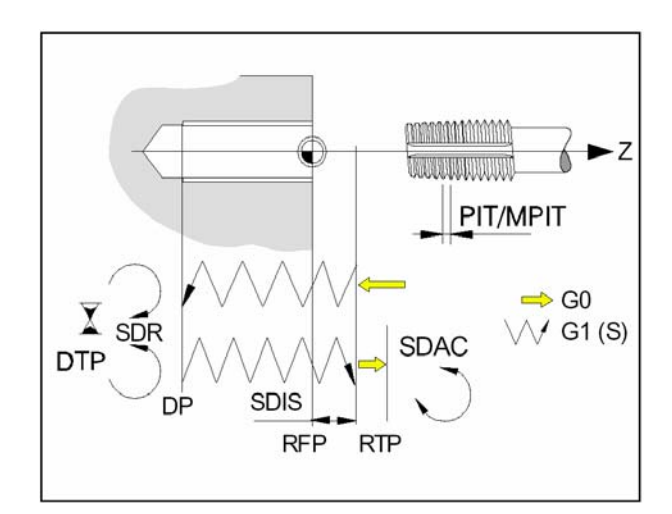

# CYCLE 93 Zapichovací cyklus Formát:

CYCLE93(SPD,SPL,WIDG,DIAG,STA1,ANG1,ANG2,RCO1,RCO 2,RC11,RC12,FAL1,FAL2,IDEP,DTP,VARI)

| SPD(Start Point Diameter)  | X startovacího bodu             |
|----------------------------|---------------------------------|
| SPL(Start Point Length)    | Z startovacího bodu             |
| WIDG(WIDth Ground)         | šířka zápichu ve dně            |
| DIAG(DIAmeter Ground)      | hloubka zápichu                 |
| STA1(Start Angle)          | úhel kontury 0<=STA1<=180°      |
| ANG1(Angle)                | úhel 1.boku 0<=ANG1<=89.999°    |
| ANG2(Angle)                | úhel 2. boku 0<=ANG2<=89.999°   |
| RCO1(Radius Corner Outside | e) vnější1 (+)rádius/(-)sražení |
| RCO2(Radius Corner Outside | e) vnější2 (+)rádius/(-)sražení |
| RCI1(Radius Corner Inside) | vnitřní radius 1                |
| RCI2(Radius Corner Inside) | vnitřní radius 2                |
| FAL1(Finishing Allowance)  | přídavek 1na dně zápichu        |
| FAL2(Finishing Allowance)  | přídavek 2 boků zápichu         |
| IDEP(Infeed DEPth)         | hloubka přísuvu                 |
| DTP (Dwell Time in dePth)  | prodleva na dně zápichu         |
| VARI(VARIante)             | způsob obrábění                 |
|                            |                                 |

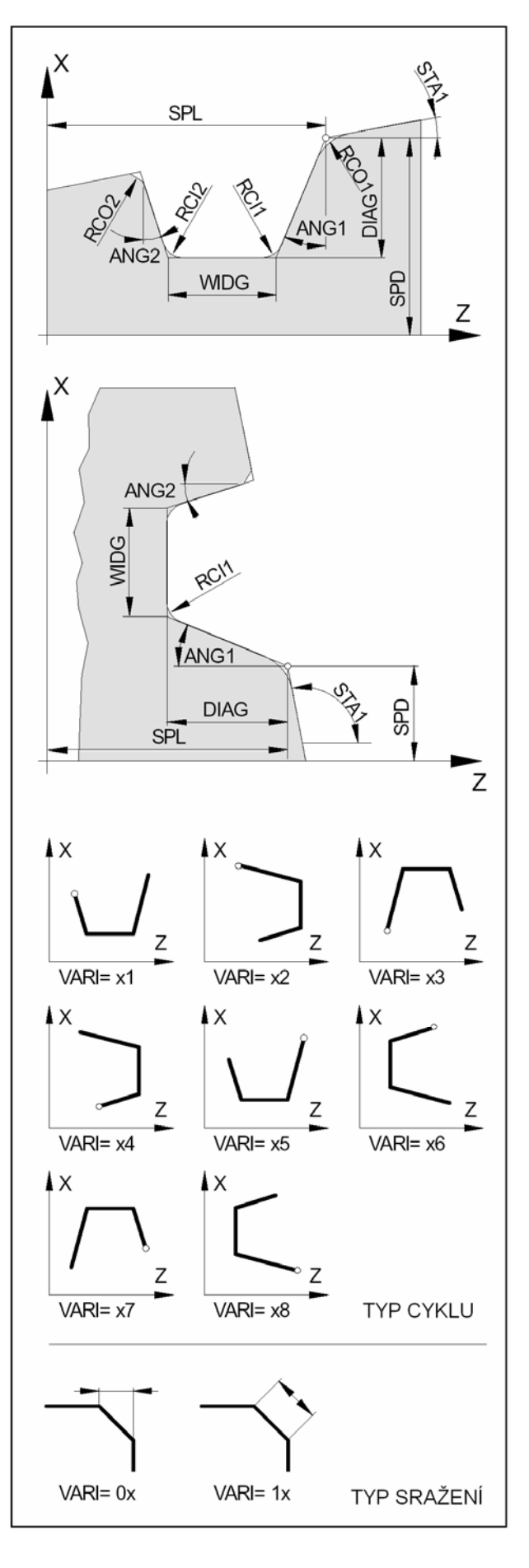

#### Důležité:

U zapichovacího nástroje je nutno odměřit obě špičky nástroje. Obě špičky musí být zadány v po sobě jdoucích číslech D. Je-li vyvolán pro zapichovací cyklus např. nástroj T2 D1, musí být druhé ostří zapsáno pod D2.Cyklus určí sám, která ze dvou korekcí musí být použita v právě prováděném pracovním kroku a sám ji aktivuje.

# CYCLE 94 Cyklus odlehčovacího zápichu

Formát CYCLE94 (SPD,SPL,FORM)

SPD(Start Point Diameter)výchozí průměrSPL(Start Point Length)levý okraj zápichuFORMtvar zápichu "E" nebo "F", viz obr.

Na průměru menším než 3 mm není možno tímto cyklem zápich zhotovit.

Pro tento cyklus mohou být použity pouze nástroje s polohami ostří 1, 2, 3, 4 (viz polohy ostří).

Je li v nástrojových datech zadán úhel hřbetu, bude hlídáno poškození kontury.

Je li úhel hřbetu příliš malý, objeví se chybové hlášení. Obrábění však bude pokračovat.

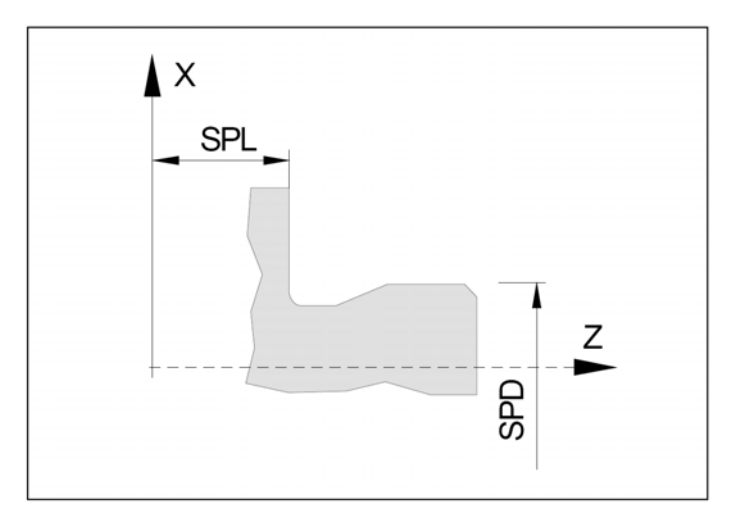

 Form "E" (DIN 509)
 Form "F" (DIN 509)

 Tvar E
 Tvar F

 X
 X

 E
 F

 Z
 Z

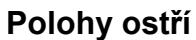

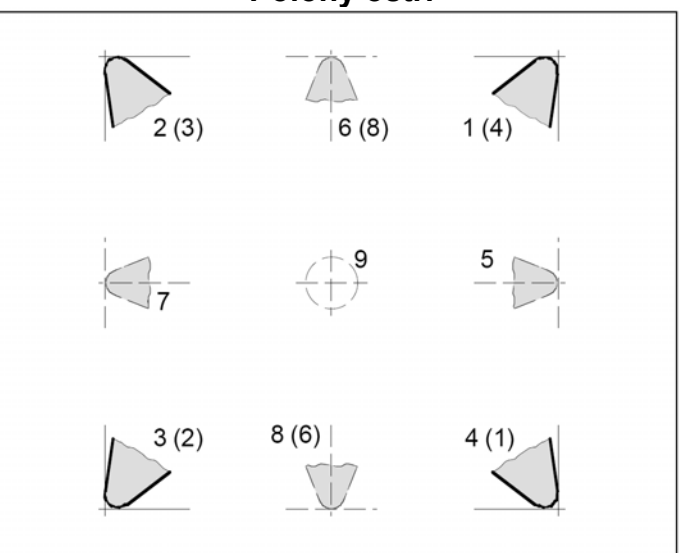

Hodnoty v závorkách platí pro nástroje před osou

# CYCLE 95 Hrubovací cyklus

| Formát:                                                                                                    |                                                                                                    |         |  |
|----------------------------------------------------------------------------------------------------|----------------------------------------------------------------------------------------------------|---------|--|
| DAM)                                                                                                    | ΥLΖ,ΓΆΛ,ΓΆL,ΓΓΙ,ΓΓΖ,ΓΓϿ,VΆΚΙ,DΙ,                                                                                                    |         |  |
| NPP(Name Part Program) jméno podpr. kontury<br>MID(Maximum Infeed Depth) max. hloubka řezu<br>FALZ (Finishing ALlowance Z) přídavek v Z<br>FALX(Finishing ALlowance) přídavek ke kontuře |                                                                                                    |         |  |
| FF2<br>FF3<br>VARI(VARIante)<br>DT<br>DAM                                                                                                    | hrubovací posuv v kapse<br>posuv pro obrábění načisto<br>způsob obrobení 112<br>prodleva pro zlomení třísky<br>délka dráhy mezi prodlevami | 3,      |  |
| Bude li DAM=0, žádné<br>Zadáme-li FALZ nebo<br>naprogramován žádný<br>vyhrubování až na kon                                                                                              | přerušení se neprovede.<br>FALX, dáme FAL=0 a opačně. Není-li<br>přídavek na opracování, provede se<br>ečnou konturu.                      |         |  |
| NPP<br>Pod tímto parametrem<br>(souboru *.SPF) kontur<br>např. "CONT1". V sout<br>příkazů G1, G2 a G3 v                                                                                  | zadáváme jméno podprogramu<br>ry. Název musí být v uvozovkách,<br>ooru je kontura definována sledem<br>e směru obrábění a ukončena         | 2,      |  |
| příkazem G17 jako pod<br>Příklad podprogramu k<br>G01 X6 Z0<br>X10 Z-2<br>X10 Z-10 RND=1<br>X14 Z-10 RND=0.5                                                                             | dprogram.<br>contury v souboru TEST.SPF:                                                                                                   | \<br>4, |  |
| X18<br>M17                                                                                                    |                                                                                                    |         |  |

Příklad odkazu na konturu TEST.SPF: CYCLE95("TEST",.....

#### Důležité:

-můžeme použít sražení(CHR,CHF) a zaoblení (RND) -podprogram kontury musí mít alespoň 3 věty -kontura musí mít pohyb v obou osách -nelze použít G17-G19, G41,G42, rámce(Frames)

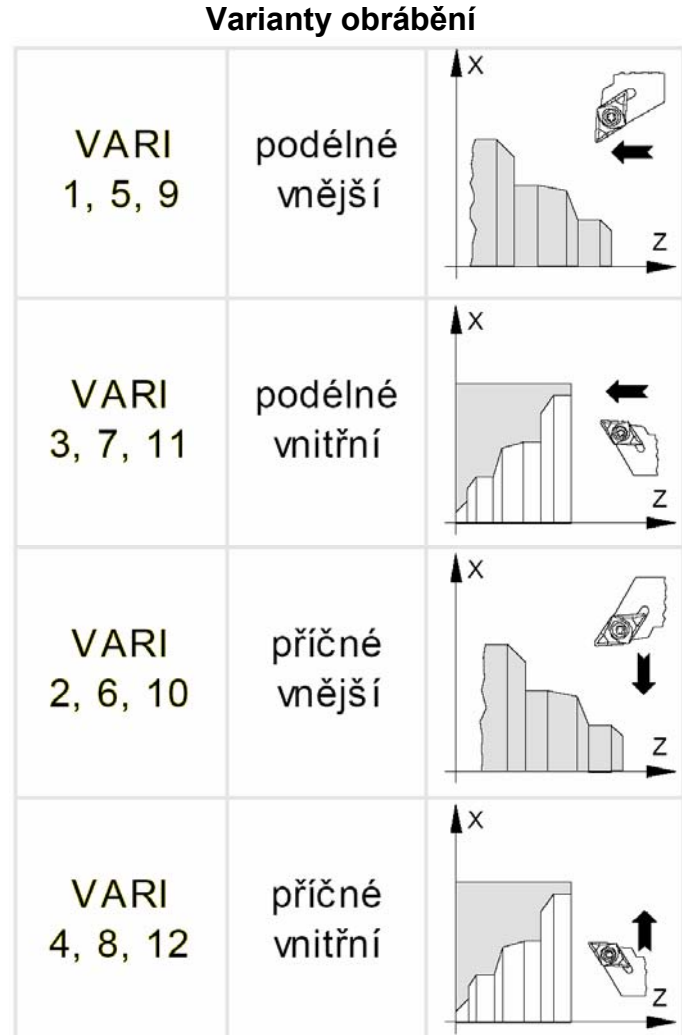

| 1,2,3,4    | hrubování           |
|------------|---------------------|
| 5,6,7,8    | načisto             |
| 9,10,11,12 | hrubování + načisto |

#### Hrubování bez kapsy

Odebírá materiál max. zadanou třískou "MID" pohyby (1)-(4) podle obrázku do hloubky (5) při zachování přídavku načisto.Nakonec jedním tahem začistí konturu s přídavkem. Při zpětných pohybech rychloposuvem odskakuje od materiálu 1mm v ose X i Z.

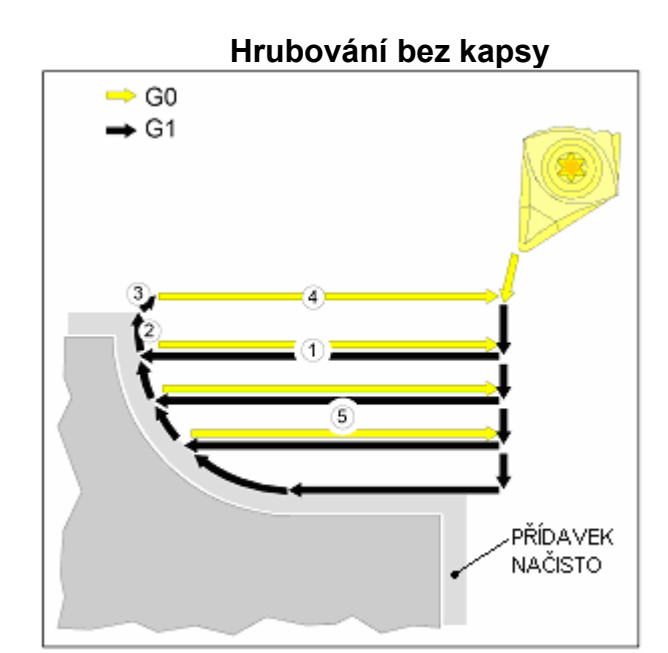

## Hrubování s kapsou

#### Hrubování s kapsou

Nejprve odebere materiál v oblasti (8), potom v oblasti (9) s první kapsou zprava a nakonec oblast (10) s druhou kapsou. Takových kapes může být více.

Postup obrábění kapsy je znázorněn na obrázku body (6) a (7).

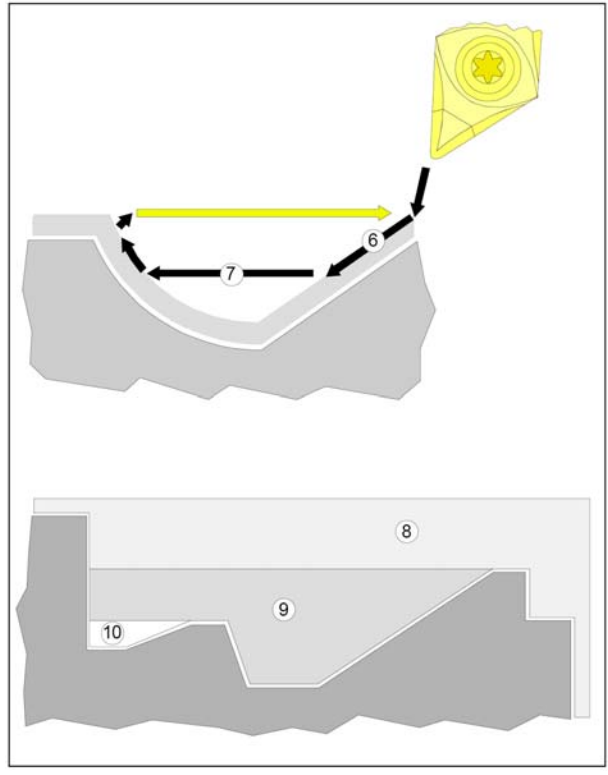

# CYCLE 96 Cyklus zápichu za závitem

Formát: CYCLE96 (DIATH,SPL,FORM)

DIATH(DIAmeter Thread) SPL(Start Point Length) FORM(FORM)

možno tímto cyklem zhotovit.

do M68.

jmenovitý průměr závitu Z výchozího bodu cyklu tvar zápichu A,B,C,D

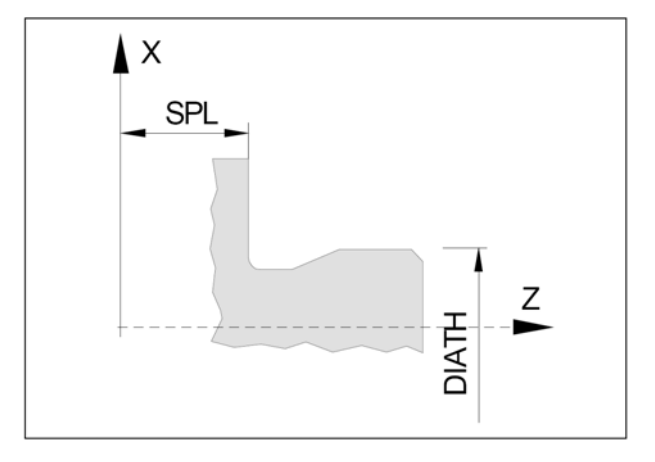

#### FORM-tvar zápichu A-D dle DIN 76

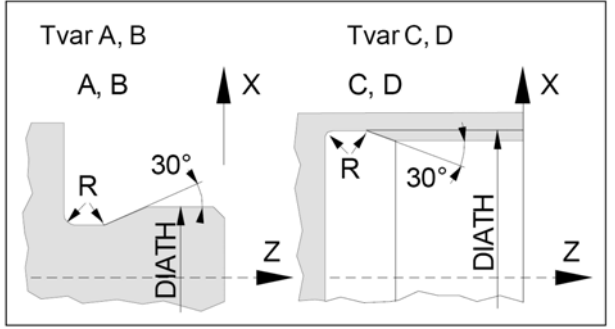

## Poloha ostří nože

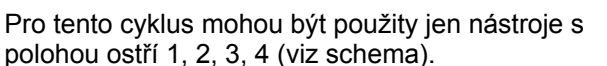

Je-li zadán v nástrojových datech úhel hřbetu, bude jej řízení u tvaru A kontrolovat. Zjistí-li řízení, že tvar zápichu za závitem nemůže být proveden tímto nástrojem, protože úhel hřbetu je příliš malý, objeví se na obrazovce chybové hlášení: "Change form of undercut" (změněný tvar odlehčovacího zápichu").

Tento cyklus zhotoví odlehčovací zápich za závitem DIN76

Zápichy za závitem menším než M3 a větším než M68 není

tvar A-D pro díly s metrickým ISO závitem velikosti od M3

Odlehčovací zápich tvar E a F DIN 509 viz CYCLE 94.

Obrábění však bude pokračovat (chyba tvaru je zpravidla velmi malá).

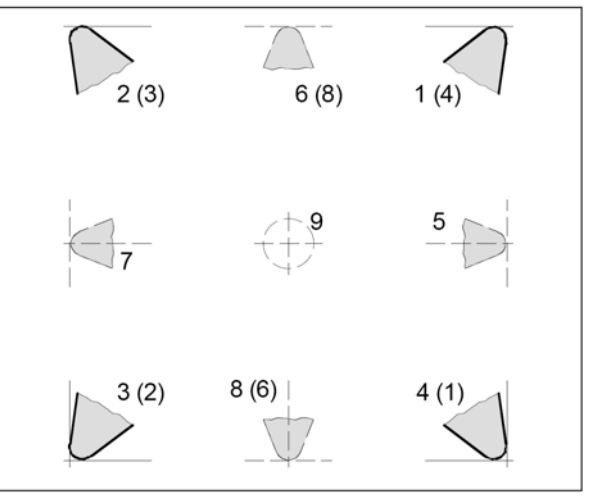

# CYCLE 97 Cyklus řezání závitu

Formát: CYCLE97(PIT,MPIT,SPL,FPL,DM1,DM2,APP,ROP,TDEP,FAL,I ANG, NSP,NRC,NID,VARI,NUMTH)

| PIT(PITch)               | stoupa |
|--------------------------|--------|
| MPIT(Metrical PITch)     | metric |
| SPL(Start Point Length)  | Z poča |
| FPL(Final Point Length)  | Z kono |
| DM1                      | počáte |
| DM2                      | konco  |
| APP(APproach Path)       | délka  |
| ROP(Run Out Path)        | délka  |
| TDEP(Thread DEPth)       | hloubl |
| FAL(Finishing Allowance) | přídav |
| IANG(Infeed ANGle)       | úhel p |
| NSP                      | pooto  |
| NRC(Number Rough. Cuts)  | počet  |
| NID(Number Idle cuts)    | počet  |
| VARI(VARIante)           | varian |
| NUMTH(NUMber Threads)    | počet  |

ání závitu cký závit M3-M60 átku cyklu ce závitu eční průměr závitu ový průměr závitu náběhu výběhu ka závitu vek načisto rísuvu čení start. bodu hrub. třísek hlad. třísek nta přísuvu (viz tab.) chodů závitu

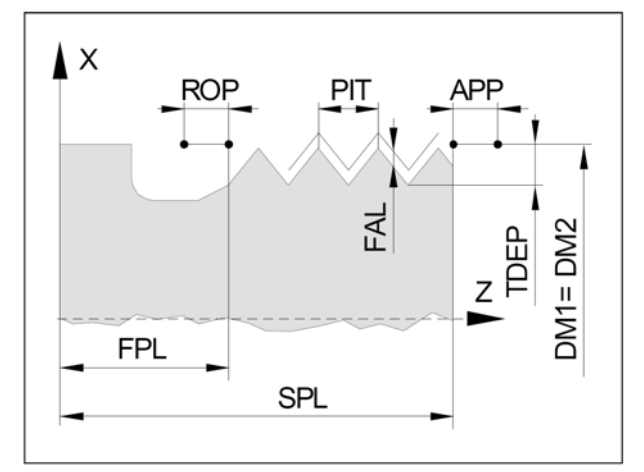

#### IANG- úhel přísuvu

| IANG = 0   | kolmý přísuv                               |
|------------|--------------------------------------------|
| IANG = 30  | přísuv po jednom boku                      |
| IANG = -30 | přísuv střídavě po bocích (nelze u kuželu) |

## Kuželový závit

Je-li u kuželovitého závitu úhel kužele větší nebo roven45°, bude závit obráběn v podélné ose, u úhlu kuželepřes 45° bude závit obráběn v příčné ose.

#### Průběh cyklu:

-najetí do výchozího bodu rychloposuvem G0
-hrubování třískami podle VARI s počtem NRC
-dokončování počtem třísek NID
-pro další chod závitu se průběh cyklu opakuje

 $|ANG| \leq \varepsilon$  |ANG = 0 |ANG = 30 |ANG = -30

IANG- úhel přísuvu

#### Důležité:

-počáteční bod v ose X leží 1mm nad průměrem závitu

-pravé nebo levé závity určuje směr otáček vřetene -programuje se buď MPIT nebo PIT, odporující si hodnoty vyvolají alarm.

 -u metrický závitu je TDEP = 0,613435 x stoupání
 -hodnota IANG smí být maximálně polovina vrchol. úhlu závitu

 -u kuželového závitu nejde střídavý přísuv (znam. mínus)závitu

## Varianty přísuvu

| VARI | vnitř./vnější                                                | přísuv                                         |  |  |  |
|------|--------------------------------------------------------------|------------------------------------------------|--|--|--|
| 1    | vnější                                                       | konstantní přísuv,<br>stoupající průřez třísky |  |  |  |
| 2    | vnitřní                                                      | konstantní přísuv,<br>stoupající průřez třísky |  |  |  |
| 3    | 3 vnější konstantní průřez třísky, klesající hloubka přísuvu |                                                |  |  |  |
| 4    | vnitřní konstantní průřez třísky, klesající hloubka přísuvu  |                                                |  |  |  |
|      | VARI 1 2                                                     | VARI 3 4                                       |  |  |  |
| •    | ,,,,,                                                        |                                                |  |  |  |
|      | $\land$ $  -$                                                |                                                |  |  |  |
|      |                                                              | -                                              |  |  |  |
|      |                                                              |                                                |  |  |  |
|      |                                                              | - V                                            |  |  |  |
|      | •                                                            |                                                |  |  |  |

## Pootočení výchozího bodu NSP

## NSP

Tento úhel stanoví bod pro zaříznutí prvního chodu závitu na povrchu obrobku. Nezadá-li se nebo vynechá-li se NSP, začne první chod závitu na 0°-značce.

Rozsah zadání od 0.0001° do +359.9999°.

## NUMTH

Počet chodů závitů u vícechodého závitu. NUMTH = 0 jednochodý závit (nemusí se zapisovat) Chody závitu se rovnoměrně rozdělí po obvodu povrchu obrobku, začátek prvního chodu určuje NSP. Má-li se vyrobit vícechodý závit s nerovnoměrným rozdělením chodů, musí se naprogramovat pro každý chod závitu vlastní cyklus s odpovídajícím přesazením (pootočením) výchozího bodu NSP.

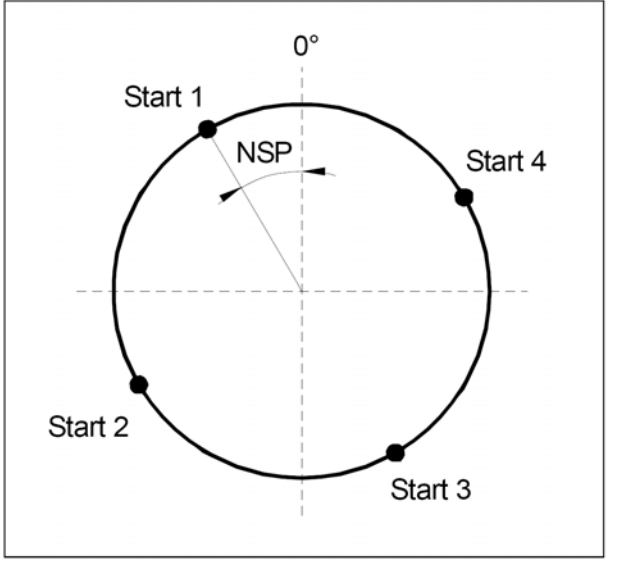

# 8. 3D View

Program 3D View je doplněk programu Win NC, který slouží k názorné 3D simulaci obrábění. Ovládání programu popíšeme na našem příkladu z kapitoly "Vytvoření partprogramu". Použijeme tedy soubor CEP\_1.MPF s tvarem kontury uloženým v souboru CEP\_TVAR.SPF.

Postup:

- Po spuštění WinNC se nacházíme v režimu "Maschine"(stroj).
- Klávesou e nebo F10 změníme význam funkčních tlačítek .
- Program
   <sup>F3</sup>
   **přepne do oblasti NC programů**
- Workpieces F1 přepne do oblasti adresářů
- Otevřeme CEP.WPD (myší, nebo ENTER) a otevřeme soubor CEP\_1.TVAR.
  - 3D-View <sup>F5</sup> vstup do simulace

| Program              | Channel 1                  |                             | JOG             | \WKS.DIR\CEP.WP<br>CEP_1.MPF | D           |                      |                            |
|----------------------|----------------------------|-----------------------------|-----------------|------------------------------|-------------|----------------------|----------------------------|
| Channel reset        |                            |                             |                 |                              |             |                      | save/clear <sup>①F1</sup>  |
| Program aborte       | ed                         |                             |                 | ROV                          |             |                      | active part                |
|                      |                            |                             |                 |                              |             |                      | <b>Λ</b> ΩΕ2               |
| 3D-simulation        |                            |                             | CEP 1.N         | /IPF                         |             |                      | <b>View</b> 012            |
|                      |                            |                             |                 |                              |             | F 0.000<br>S 0.000   | Demonstran ()E4            |
|                      |                            |                             |                 |                              |             |                      | Parameter ""*              |
|                      |                            |                             |                 |                              |             | X 17.214<br>Z 52.400 | Workpiece <sup>ûF5</sup>   |
|                      |                            |                             |                 |                              |             |                      | Tool <sup>압F6</sup>        |
|                      |                            |                             |                 |                              |             |                      | <b>Zoom -</b> <sup> </sup> |
|                      |                            |                             |                 |                              |             |                      | Zoom + <sup>①F8</sup>      |
| Edit <sup>F1</sup> V | Nire <sup>F2</sup><br>Tame | Solid <sup>F3</sup><br>view | Profile<br>view | F4 Start                     | F5 Reset F6 | Single <sup>F7</sup> | F8                         |

Popis tlačítek:

| Edit<br>Wire frame  | přepnutí do editoru partprogramu (soubor CEP_1.MPF)<br>drátový model |
|---------------------|----------------------------------------------------------------------|
| Solid view          | plný model                                                           |
| <b>Profile view</b> | 2Dprofil                                                             |
| Start               | start simulace                                                       |
| Reset               | nastavení simulace na začátek, vymazání obrazu modelu                |
| Single              | přepínač běhu simulace kontin./po blocích                            |
|                     | (zapnutí Single indikováno na obrazovce)                             |
| Save/clear          | uložit/vymazat aktivní součást.                                      |
| View                | nastavení způsobu zobrazení obrobku (plný model, drátový,)           |
| Parameter           | nastavení parametrů simulace                                         |
| Workpiece           | nastavení rozměru polotovaru                                         |
| ΤοοΙ                | volba nástroje pro simulaci                                          |

• Workpiece <sup>① F5</sup>

#### nastavení rozměrů polotovaru

V zadávacích polích zadáme rozměry podle obrázku:

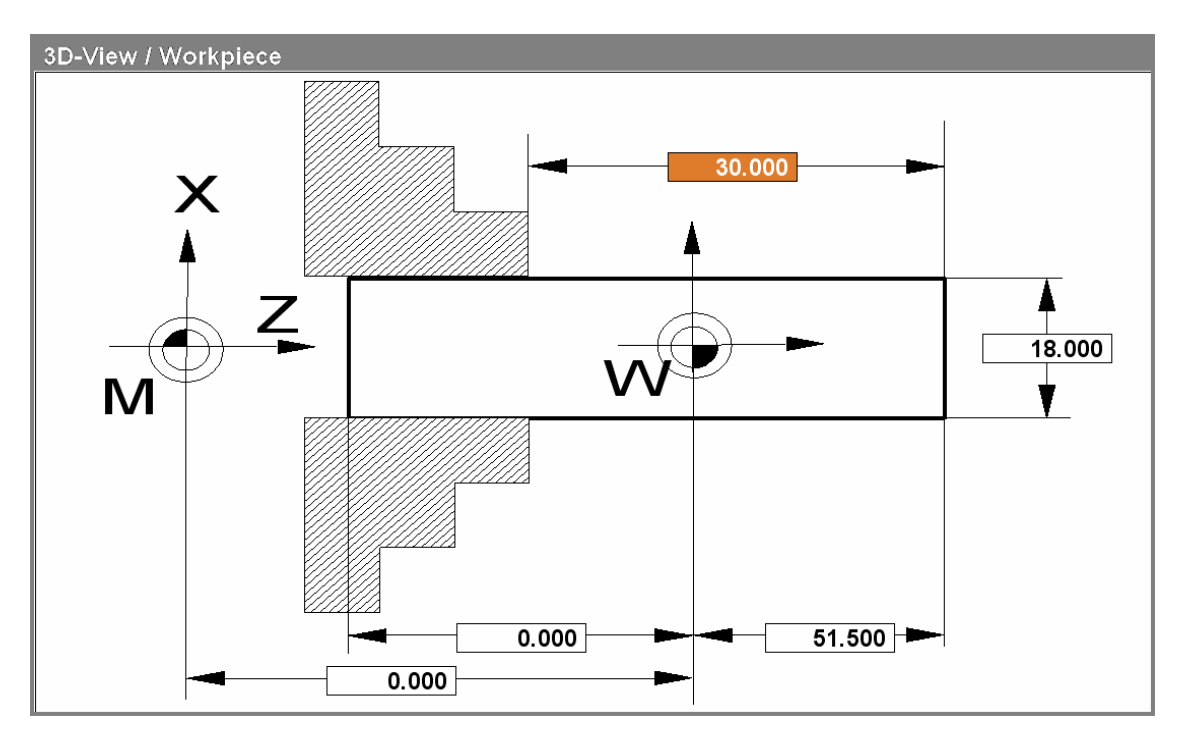

Pro správnou simulaci je důležitá hodnota 51.5, protože v partprogramu je zadáno posunutí nul. bodu TRANS Z=51. Protože na začátku programu zarovnáváme čelo 0.5mm, musí být polotovar o 0.5mm delší, tedy 51.5mm.

Hodnota 30mm představuje vyložení obrobku z čelistí upínací hlavy.

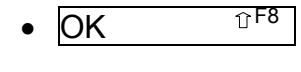

Tool

## potvrzení polotovaru

zadání nástroje pro simulaci
Podle následující tabulky přiřadíme z pravého sloupce nástroj 001 do levého sloupce (nástrojová hlava).

| Program                | Channel 1              | JOG                            |                                |                |                |
|------------------------|------------------------|--------------------------------|--------------------------------|----------------|----------------|
| Channel reset          |                        |                                |                                | Take           | ℃F1            |
| Program aborted        |                        | ROV                            | tool                           |                |                |
|                        |                        |                                |                                |                |                |
| 3D-View / Too          | ols                    |                                |                                | Remove<br>tool | ℃F2            |
|                        |                        |                                |                                |                |                |
| т                      | oolholder              |                                | Tools                          |                | frE3           |
| 001 Rou                | ahing tool SCAC L 1212 |                                | 001 Roughing tool SCAC L 1212  |                |                |
| 002 EN                 | /PTY                   |                                | 002 Roughing tool SCAC L 1616  |                |                |
| 003 EN                 | /IPTY                  |                                | 003 Roughing tool SCAC R1212   |                | -<br>€<br>1000 |
| 004 EMPTY<br>005 EMPTY |                        | 004 Roughing tool SCAC R1616   | Assign<br>tool colour          |                |                |
|                        |                        | 005 Finishing tool SDJC L 1212 |                                | ur             |                |
| 006 EN                 | APTY                   |                                | 006 Finishing tool SDJC L 1616 |                | 0.55           |
| 007 EN                 | APTY                   |                                | 007 Finishing tool SDJC R 1212 | Reset          | ΰF5            |
| 008 EN                 | ЛРТҮ                   |                                | 008 Finishing tool SDJC R 1616 |                | ur             |
|                        |                        |                                | 009 Finishing tool SDNC N 1212 |                |                |
|                        |                        |                                | 011 Einishing tool SMC N 1010  | Standard       | ①F6            |
|                        |                        |                                | 012 Finishing tool SVVC N 1616 | tool colo      | urs            |
|                        |                        |                                |                                |                |                |
|                        |                        |                                |                                | Abort          | ℃F7            |
|                        |                        |                                |                                |                |                |
| T                      | ool colour red         | 100 gr                         | reen 255 blue 0                |                |                |
|                        |                        |                                |                                | ок             | €£8            |
|                        |                        |                                |                                |                |                |
| F1                     | F2 F                   | 3                              | F4 F5 F6                       | F7             | F8             |
|                        |                        |                                |                                |                |                |

- Umístíme kurzor (podbarvíme) postupně pozici 001 v levé i pravé tabulce
- Take tool <sup>°F1</sup>

## přiřadit nástroj pro simulaci

Přiřadíme nůž SCACL 1212 (hrubovací nůž stranový levý 12x12)

- Přiřadíme nástroji zelenou barvu- v polích red, green a blue zapíšeme hodnoty podle obrázku (max. hodnota je 255). Namícháním těchto barev dostaneme výslednou barvu.
- Assign tool color <sup>① F4</sup>

## přiřadit novou barvu

- OK <sup>°F8</sup> potvrzení a návrat do simulace
- Start <sup>°F5</sup>

**start simulace** Proběhne celá simulace.

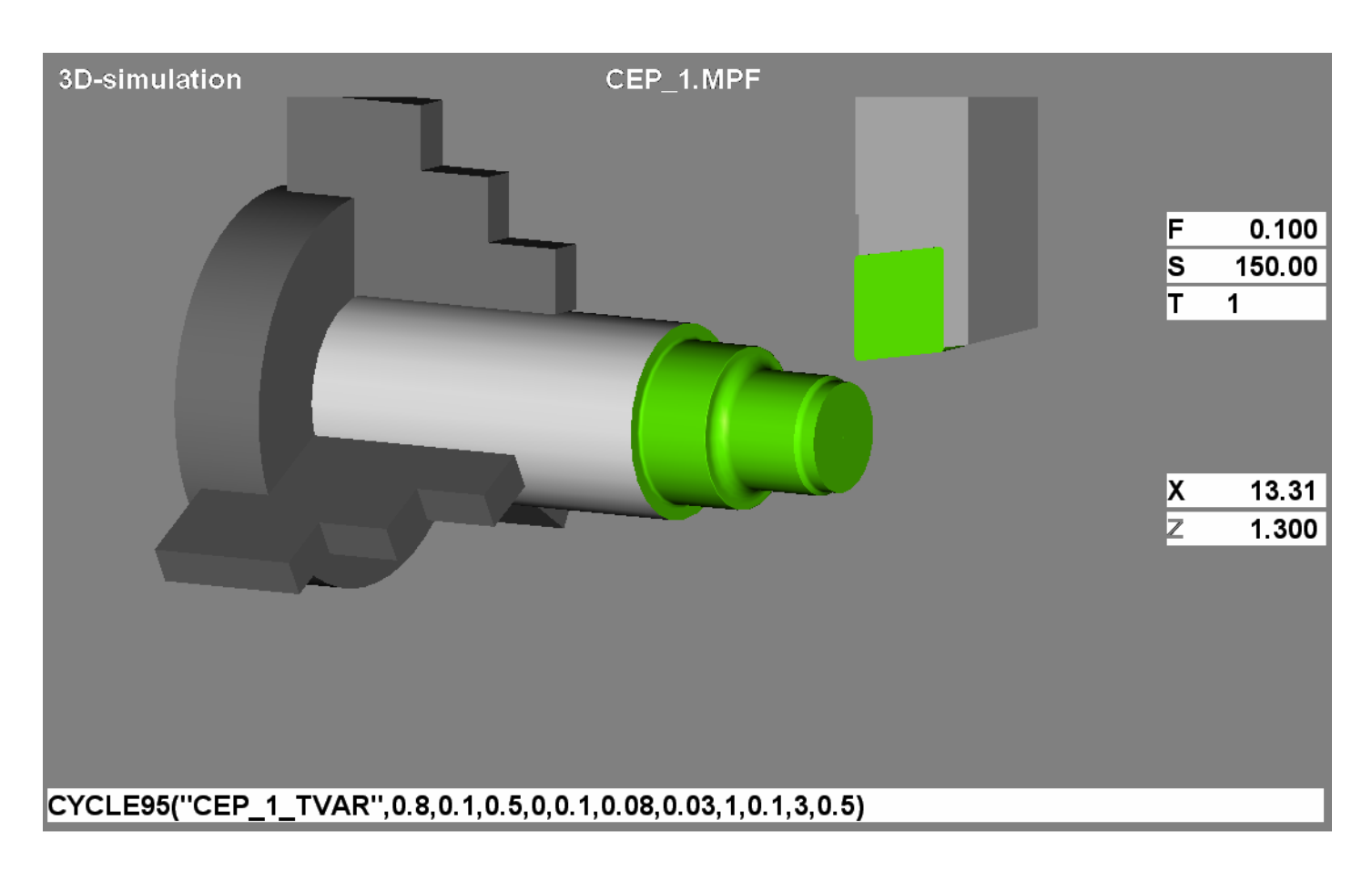

# Řízení simulace:

F6 Reset

#### reset simulace

Vymaže obraz a můžeme opakovat simulaci.

F7 Single

### zap/vyp blok po bloku

Při zapnutí (indikováno na obrazovce) se každý následující blok provede až po stisknutí "Start"(u cyklů se musí mnohokrátnevýhodné). Lze použít i pro dočasné zastavení simulace.

## Manipulace s obrazem:

- Levé tlačítko myši volná 3D rotace obrazu •
- Pravé tlačítko myši posun obrazu
- ĵF7 Zoom -
- **압F8** Zoom +
- zvětšení obrazu

zmenšení obrazu